USER MANUAL z-sg3 / ze-sg3

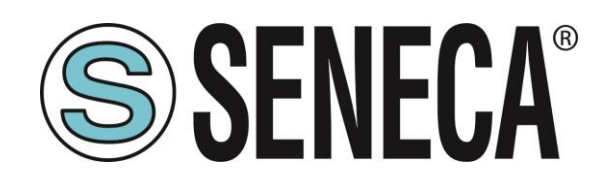

SENECA S.r.I. Via Austria 26 – 35127 – Z.I. - PADOVA (PD) - ITALY Tel. +39.049.8705355 – 8705355 Fax +39 049.8706287 <u>www.seneca.it</u>

CE

**ORIGINAL INSTRUCTIONS** 

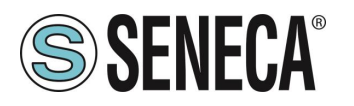

## Introduction

The content of this documentation refers to products and technologies described in it.

All technical data contained in the document may be changed without notice.

The content of this documentation is subject to periodic review.

To use the product safely and effectively, read the following instructions carefully before use.

The product must be used only for the use for which it was designed and manufactured: any other use is under the full responsibility of the user.

Installation, programming and set-up are allowed only to authorized, physically and intellectually suitable operators.

Set-up must be performed only after correct installation and the user must follow all the operations described in the installation manual carefully.

Seneca is not responsible for failures, breakages and accidents caused by ignorance or failure to apply the stated requirements.

Seneca is not responsible for any unauthorized modifications.

Seneca reserves the right to modify the device, for any commercial or construction requirement, without the obligation to promptly update the reference manuals.

No liability for the contents of this document can be accepted.

Use the concepts, examples and other content at your own risk.

There may be errors and inaccuracies in this document that could damage your system, so proceed with caution, the author(s) will not take responsibility for it.

Technical specifications are subject to change without notice.

| CONTACT US          |                       |
|---------------------|-----------------------|
| Technical support   | supporto@seneca.it    |
| Product information | commerciale@seneca.it |

This document is the property of SENECA srl. Copies and reproduction are prohibited unless authorised.

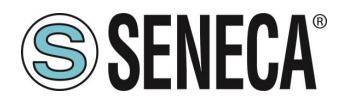

# **Document revisions**

| DATE       | REVISION | NOTES                               | AUTHOR |
|------------|----------|-------------------------------------|--------|
| 26/06/2023 | 0        | First revision                      | MM     |
| 18/07/2023 | 1        | Corrected address description 40044 | AZ     |
|            |          |                                     |        |
|            |          |                                     |        |
|            |          |                                     |        |
|            |          |                                     |        |
|            |          |                                     |        |
|            |          |                                     |        |

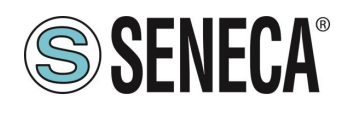

#### TABLE OF CONTENTS

| 1. INTRODUCTION                                                                                                    | 0                                                                                                    |
|----------------------------------------------------------------------------------------------------|----------------------------------------------------------------------------------------------------|
| 1.1. DESCRIPTION                                                                                                    | 6                                                                                                    |
| 1.2. LOAD CELL CONNECTION                                                                                                    | 7                                                                                                    |
| 1.3. 4- OR 6-WIRE LOAD CELL CONNECTION                                                                                                    | 7                                                                                                    |
| 1.4. CHECKING THE LOAD CELL OPERATION                                                                                                    | 7                                                                                                    |
| 1.4.1. CHECKING CABLES WITH A DIGITAL MULTIMETER                                                                                                    | 7                                                                                                    |
| 1.4.2. CONNECTION OF MORE LOAD CELLS IN PARALLEL                                                                                                    | 8                                                                                                    |
| 1.4.3. TRIMMING 4-WIRE LOAD CELLS                                                                                                    | 9                                                                                                    |
| 2. DIP SWITCH                                                                                                    | 11                                                                                                    |
| 2.1. SW1 DIPSWITCH                                                                                                    | 11                                                                                                    |
| 2.1.1. CONFIGURATION OF THE RS485 PORT BY DIP SWITCH                                                                                                    | 11                                                                                                    |
| 2.1.2. CONFIGURATION OF THE FLASH MEMORY RS485 PORT                                                                                                    | 11                                                                                                    |
| 2.1.3. CONFIGURATION OF BAUD RATE OF THE RS485 BY DIP SWITCH                                                                                                    | 12                                                                                                    |
| 2.1.4. SETTING THE MODBUS STATION ADDRESS OF THE RS485 PORT BY SW1 DIP SWITCH                                                                                                    | 13                                                                                                    |
| 2.2. SW2 DIP SWITCH                                                                                                    | 13                                                                                                    |
|                                                                                                    |                                                                                                    |
| 3. USB PORT                                                                                                    | 14                                                                                                    |
| •··=· ;                                                                                                    |                                                                                                    |
| 5. MODBUS PASSTHROUGH (ZE- SG3 MODEL ONLY)                                                                                                    | 16                                                                                                    |
| <ul> <li>5. MODBUS PASSTHROUGH (ZE- SG3 MODEL ONLY)</li> <li>6. WEBSERVER (ZE- SG3 MODEL ONLY)</li> </ul>                                                                                                    | 16                                                                                                    |
| <ol> <li>MODBUS PASSTHROUGH (ZE- SG3 MODEL ONLY)</li> <li>WEBSERVER (ZE- SG3 MODEL ONLY)</li></ol>                                                                                                    |                                                                                                    |
| <ol> <li>MODBUS PASSTHROUGH (ZE- SG3 MODEL ONLY)</li> <li>WEBSERVER (ZE- SG3 MODEL ONLY)</li> <li>ACCESS TO THE WEB SERVER</li> </ol>                                                                                                    | 16<br>17<br>17                                                                                                    |
| <ol> <li>MODBUS PASSTHROUGH (ZE- SG3 MODEL ONLY)</li> <li>WEBSERVER (ZE- SG3 MODEL ONLY)</li></ol>                                                                                                    | 16<br>17<br>17                                                                                                    |
| <ol> <li>MODBUS PASSTHROUGH (ZE- SG3 MODEL ONLY)</li> <li>WEBSERVER (ZE- SG3 MODEL ONLY)</li> <li>ACCESS TO THE WEB SERVER</li></ol>                                                                                                    | 16<br>17<br>17<br>18<br>18                                                                                                    |
| <ol> <li>MODBUS PASSTHROUGH (ZE- SG3 MODEL ONLY)</li></ol>                                                                                                    | 16<br>17<br>17<br>18<br>18<br>19                                                                                                    |
| <ul> <li>5. MODBUS PASSTHROUGH (ZE- SG3 MODEL ONLY)</li></ul>                                                                                                    | 16<br>17<br>18<br>18<br>19<br>22                                                                                                    |
| <ol> <li>MODBUS PASSTHROUGH (ZE- SG3 MODEL ONLY)</li></ol>                                                                                                    | 16<br>17<br>18<br>18<br>19<br>22<br>25                                                                                                 |
| <ol> <li>MODBUS PASSTHROUGH (ZE- SG3 MODEL ONLY)</li></ol>                                                                                                    | 16<br>17<br>18<br>18<br>18<br>19<br>25<br>25                                                                                           |
| <ol> <li>MODBUS PASSTHROUGH (ZE- SG3 MODEL ONLY)</li></ol>                                                                                                    | 16<br>17<br>18<br>18<br>18<br>18<br>18<br>                                                                                             |
| <ol> <li>MODBUS PASSTHROUGH (ZE- SG3 MODEL ONLY)</li></ol>                                                                                                    | 16<br>17<br>18<br>18<br>18<br>19<br>25<br>25<br>25<br>25<br>25                                                                         |
| <ol> <li>MODBUS PASSTHROUGH (ZE- SG3 MODEL ONLY)</li></ol>                                                                                                    | 16<br>17<br>18<br>18<br>18<br>18<br>18<br>                                                                                             |
| <ol> <li>MODBUS PASSTHROUGH (ZE- SG3 MODEL ONLY)</li></ol>                                                                                                    | 16<br>17<br>18<br>18<br>18<br>18<br>19<br>25<br>25<br>25<br>25<br>25<br>31<br>31<br>31                                                 |
| <ol> <li>MODBUS PASSTHROUGH (ZE- SG3 MODEL ONLY)</li> <li>WEBSERVER (ZE- SG3 MODEL ONLY)</li> <li>ACCESS TO THE WEB SERVER</li> <li>ACCESS TO THE WEB SERVER</li> <li>CONFIGURATION OF THE ZE-SG3 DEVICE VIA WEB SERVER</li> <li>SETUP SECTION</li> <li>LOAD CELL SETUP SECTION</li> <li>VO SETUP SECTION</li> <li>TEST AND LOAD CELL CALIBRATION SECTION</li> <li>CONFIGURATION OF THE Z-SG3 / ZE-SG3 DEVICE VIA EASY SETUP 2</li> <li>LOAD CELL CALIBRATION THROUGH THE WEB SERVER (ZE-SG3 MODEL ONLY)</li> <li>9.1. LOAD CELL CALIBRATION THROUGH THE WEB SERVER (ZE-SG3 MODEL ONLY)</li> <li>9.1.1. CELL CALIBRATION WITH FACTORY PARAMETERS</li> <li>9.1.1.1. MANUAL ENTRY OF THE TARE</li> <li>9.1.2. ACQUISITION OF THE TARE FROM THE FIELD</li> </ol> | 16<br>17<br>18<br>18<br>18<br>19<br>25<br>25<br>25<br>25<br>25<br>31<br>31<br>31<br>31<br>31                                           |
| <ol> <li>MODBUS PASSTHROUGH (ZE- SG3 MODEL ONLY)</li></ol>                                                                                                    | 16<br>17<br>17<br>18<br>18<br>18<br>18<br>19<br>25<br>25<br>25<br>25<br>25<br>31<br>31<br>31<br>31<br>31<br>31<br>31<br>31<br>31<br>31 |

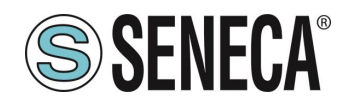

| 9.2.1.         | CELL CALIBRATION WITH FACTORY PARAMETERS                                       | 34        |
|----------------|--------------------------------------------------------------------------------|-----------|
| 9.2.2.         | CELL CALIBRATION WITH FACTORY PARAMETERS AND MANUALLY ENTERED TARE             | 34        |
| 9.2.3.         | CELL CALIBRATION WITH A SAMPLE WEIGHT                                          | 34        |
| 9.3. I         | LOAD CELL CALIBRATION THROUGH MODBUS REGISTERS                                 | 34        |
| 9.3.1.         | CELL CALIBRATION WITH FACTORY PARAMETERS                                       | 34        |
| 9.3.2.         | CELL CALIBRATION WITH FACTORY PARAMETERS AND MANUALLY ENTERED TARE             | 35        |
| 9.3.3.         | CELL CALIBRATION WITH A SAMPLE WEIGHT                                          | 35        |
| 10. M          | ODBUS RTU/ MODBUS TCP-IP REGISTERS                                             |           |
| 10.1           | NUMBERING OF "0-BASED" OF "1-BASED" MODBUS ADDRESSES                           |           |
| 10.2.          | NUMBERING OF MODBUS ADDRESSES WITH "0-BASED" CONVENTION                        |           |
| 10.3. I        | NUMBERING OF MODBUS ADDRESSES WITH "1 BASED" CONVENTION (STANDARD)             |           |
| 10.4. I        | BIT CONVENTION WITHIN A MODBUS HOLDING REGISTER                                |           |
| 10.5. I        | MSB and LSB BYTE CONVENTION WITHIN A MODBUS HOLDING REGISTER                   |           |
| 10.6. I        | REPRESENTATION OF A 32-BIT VALUE IN TWO CONSECUTIVE MODBUS HOLDING REGISTERS   |           |
| 10.7.          | TYPE OF 32-BIT FLOATING POINT DATA (IEEE 754)                                  | 40        |
| 10.8.          | SUPPORTED MODBUS COMMUNICATION PROTOCOLS                                       | 41        |
| 10.9.          | SUPPORTED MODBUS FUNCTION CODES                                                | 41        |
| 11. M          | ODBUS REGISTER TABLE FOR THE Z-SG3 / ZE-SG3 DEVICE                             |           |
| 11.1.          | Z/ZE-SG3: MODBUS 4X HOLDING REGISTERS TABLE (FUNCTION CODE 3)                  | 42        |
| 12. PS         | S1 BUTTON                                                                      | 56        |
| 13. FII        | RMWARE UPDATE                                                                  | 56        |
| 13.1.          | ZE-SG3                                                                         | 56        |
| 13.2.          | Z-SG3                                                                          | 56        |
| 14. SE<br>TOOL | EARCH AND CHANGE THE DEVICE IP WITH THE SENECA DISCOVER<br>(ZE-SG3 MODEL ONLY) | RY DEVICE |
|                | · · · · · · · · · · · · · · · · · · ·                                          |           |

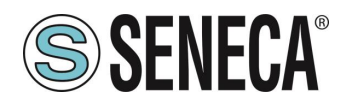

## 1. INTRODUCTION

# **ATTENTION!**

This user manual extends the information from the installation manual to the configuration of the device. Use the installation manual for more information.

# **ATTENTION!**

In any case, SENECA s.r.l. or its suppliers will not be responsible for the loss of data/revenue or consequential or incidental damages due to negligence or bad/improper management of the device, even if SENECA is well aware of these possible damages.

SENECA, its subsidiaries, affiliates, group companies, suppliers and distributors do not guarantee that the functions fully meet the customer's expectations or that the device, firmware and software should have no errors or operate continuously.

#### 1.1. **DESCRIPTION**

Z-SG3 and ZE-SG3 are load cell converters (strain gauge).

The measurement, carried out with the 4 or 6-wire technique, is available via the TCP-IP Modbus server (ZE-SG3 model only) or via RTU slave Modbus protocols.

The devices are equipped with a new noise filter specifically developed to obtain a rapid response time. The device is fully configurable also via the webserver (ZE-SG3 model only).

| MODEL  | ETHERNET PORT      | USB PORT |
|--------|--------------------|----------|
| Z-SG3  | NO                 | YES      |
| ZE-SG3 | 1 PORT 10/100 Mbit | NO       |

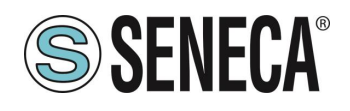

#### 1.2. LOAD CELL CONNECTION

It is possible to connect the converter to the load cell in 4- or 6-wire mode. 6-wire measurement is preferable for measurement accuracy.

The load cell power supply is provided directly by the device.

#### 1.3. 4- OR 6-WIRE LOAD CELL CONNECTION

A load cell can have a four-wire or six-wire cable. In addition to having the +/- excitation and +/- signal lines a six-wire cable also has the +/- sense lines. It is a common misconception to think that the only difference between 4- or 6-wire load cells is the possibility of the latter to measure the actual voltage at the load cell. A load cell is compensated to work within specifications in a certain temperature range (usually -10 - +40°C). Since the cable resistance depends on the temperature, the response of the cable to temperature changes must be eliminated. The 4-wire cable is part of the load cell temperature compensation system. The 4-wire load cell is calibrated and compensated with a certain amount of cable connected. For this reason, never cut the cable of a 4-wire load cell. The cable of a 6-wire cell, on the other hand, is not part of the load cell temperature compensation system. The sense lines are connected to the R-SG3 sense terminals, to measure and adjust the actual voltage of the load cell. The advantage of using this "active" system is the possibility of cutting (or extending) the 6-wire load cell cell cable to any length. It must be considered that a 6-wire load cell will not reach the performance declared in the specifications if the sense lines are not used.

#### 1.4. CHECKING THE LOAD CELL OPERATION

Before starting the configuration of the device it is necessary to verify the correctness of the wiring and the integrity of the load cell.

#### 1.4.1. CHECKING CABLES WITH A DIGITAL MULTIMETER

First you need to check with the load cell manual that there are about 5V DC between the +Excitation and – Excitation cables. If the cell has 6 wires check that the same voltage is also measured between +Sense and – Sense.

Now leave the cell at rest (without the tare) and check that the voltage between the +Signal and –Signal cables is around 0 V.

Now unbalance the cell by applying a compression force, checking that the voltage between the +Signal and – Signal cables increases until it reaches the full scale (if possible) where the measurement will be approximately:

5\* (cell sensitivity) mV.

For example, if the declared cell sensitivity is 2 mV/V, 5 \* 2 = 10 mV must be obtained.

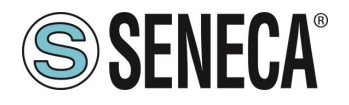

In the case of bipolar measurement only (compression/traction) it is necessary to completely unbalance the cell even in traction, in this case the same value must be measured between the +Signal and –Signal cables but with the negative sign:

-5\* (cell sensitivity) mV.

#### 1.4.2. CONNECTION OF MORE LOAD CELLS IN PARALLEL

It is possible to connect up to a maximum of 8 load cells (and in any case without ever falling below the minimum 87 Ohms).

It is therefore possible to connect:

| NUMBER OF LOAD CELLS IN PARALLEL              |                                                 |  |  |  |  |
|-----------------------------------------------|-------------------------------------------------|--|--|--|--|
| IMPEDANCE OF THE<br>STATED LOAD CELL<br>[Ohm] | MAXIMUM NUMBER OF CONNECTABLE CELLS IN PARALLEL |  |  |  |  |
| 350                                           | 4                                               |  |  |  |  |
| 1000                                          | 8                                               |  |  |  |  |

For the connection of 4 load cells Seneca recommends using the SG-EQ4 product.

To connect 2 or more 4-wire cells in parallel with the SG-EQ4 junction box, use the following diagram:

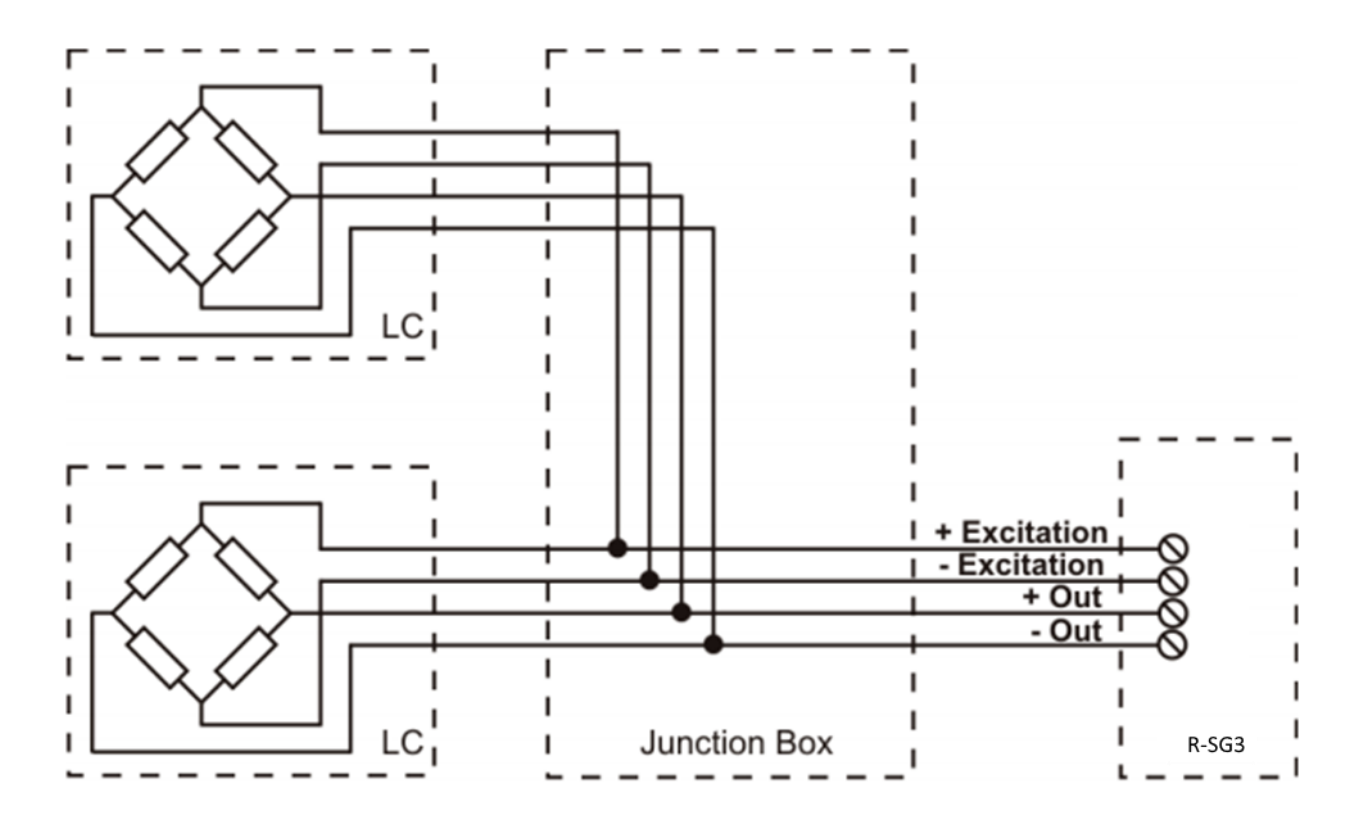

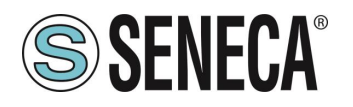

To connect 2 or more 6-wire cells in parallel with the SG-EQ4 junction box use the following diagram:

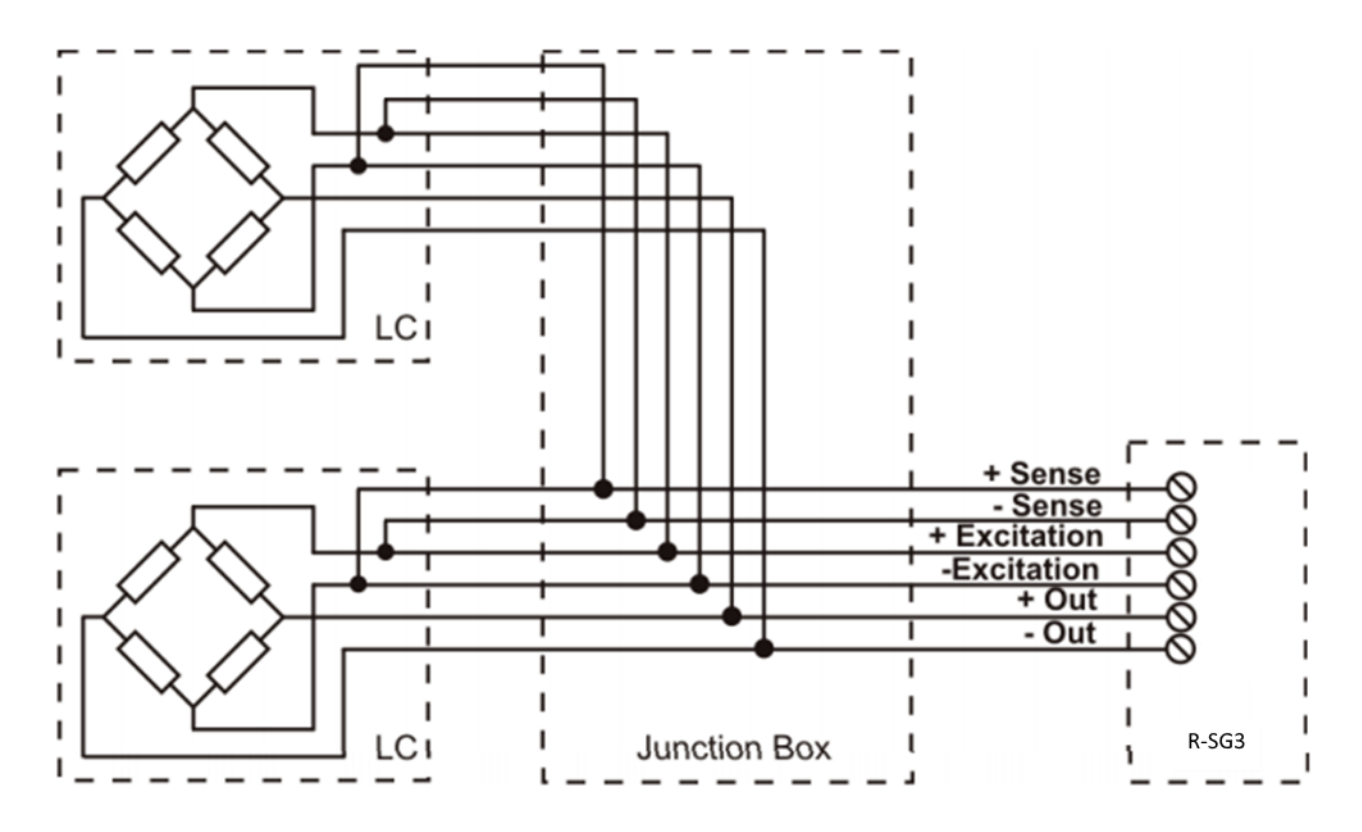

For more details, refer to the SG-EQ4 Junction Box accessory manual.

#### 1.4.3. TRIMMING 4-WIRE LOAD CELLS

The figure below shows a diagram of three trimmed load cells.

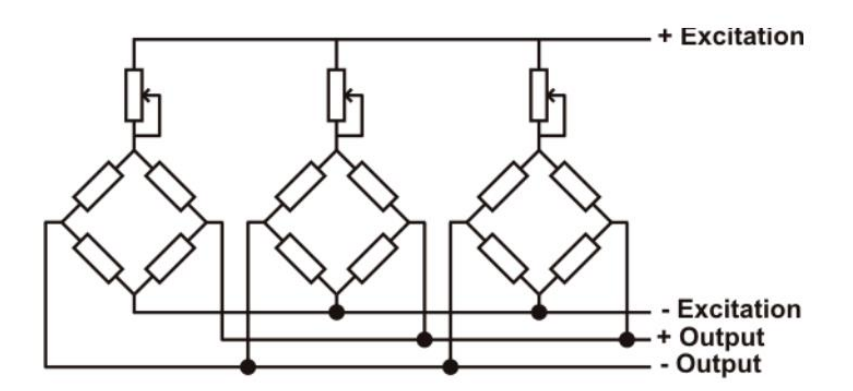

A variable resistor, independent of the temperature, or a typically 20  $\Omega$  potentiometer is inserted in the +Excitation cable of each load cell. There are two ways to trim the load cells. The first method is to adjust the potentiometers by trial, shifting the calibration weights from one corner to another. All the potentiometers must be adjusted so as to set the maximum sensitivity for each cell, turning them all completely clockwise. Then, once

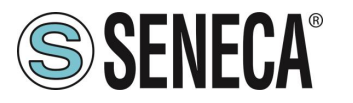

the angle with the lowest output is located, act on the trimmers of the other cells until obtaining the same minimum output value. This method can be very long, especially for large scales where the use of test weights on the corners is not very practical. In these cases the second, more suitable method is to "pre-trim" the potentiometers using a precision voltmeter (at least 4 1/2 digits). You can use the following procedure:

1) Determine the exact mV/V ratio of each load cell, shown in the calibration certificate of the cell itself.

2) Determine the exact excitation voltage provided by the indicator/meter (for example Z-SG), measuring this voltage with the voltmeter (for example 10.05 V).

3) Multiply the lowest mV/V value found (point 1) by the excitation voltage (point 2).

4) Divide the trimming factor calculated in point 3 by the mV/V value of the other load cells.

5) Measure and adjust the excitation voltage of the other three load cells using the respective potentiometer.

Check the results and make a final adjustment by moving a test load from corner to corner.

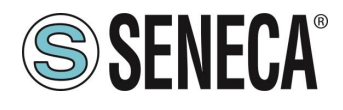

## 2. DIP SWITCH

# ATTENTION!

THE DIP SWITCH SETTINGS ARE READ ONLY AT THE START. AT EACH CHANGE, IT IS NECESSARY TO RESTART.

#### 2.1. SW1 DIPSWITCH

#### 2.1.1. CONFIGURATION OF THE RS485 PORT BY DIP SWITCH

The SW1 dip switch is used to configure the parameters related to the RS485 communication port.

DIP switches 1 and 2 are used for the baud rate of the RS485 port DIP switches 3 to 8 are used for the Modbus station address of the RS485 port

# **ATTENTION!**

The configuration via dip switch is active only after a restart!

# ATTENTION!

The configuration via dip switch has priority over the one saved in flash, if you need to use the configuration of the RS485 port sent by Easy Setup you must bring all the dip switches 1..8 to "OFF" and restart the device.

#### 2.1.2. CONFIGURATION OF THE FLASH MEMORY RS485 PORT

If ALL the dip switches 1 ... 8 are OFF, the device uses the configuration saved in Flash (configured with the Easy Setup software) for the RS485 port.

| RS485<br>configuration | DIP1 | DIP2 | DIP3 | DIP4 | DIP5 | DIP6 | DIP7 | DIP8 |
|------------------------|------|------|------|------|------|------|------|------|
| FROM<br>FLASH          | OFF  | OFF  | OFF  | OFF  | OFF  | OFF  | OFF  | OFF  |

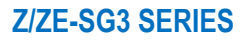

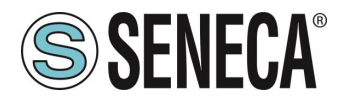

#### 2.1.3. CONFIGURATION OF BAUD RATE OF THE RS485 BY DIP SWITCH

Dip switches 1 and 2 configure the baud rate.

| Baud Rate | DIP1 | DIP2 |
|-----------|------|------|
| 9600      | OFF  | OFF  |
| 19200     | OFF  | ON   |
| 38400     | ON   | OFF  |
| 57600     | ON   | ON   |

# ATTENTION !

The parity bit and other baud rates can only be configured via the Easy Setup software. Setting the dip switches, parity will always be "No" and stop bits always at 1.

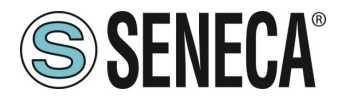

#### 2.1.4. SETTING THE MODBUS STATION ADDRESS OF THE RS485 PORT BY SW1 DIP SWITCH

Dip switches 3 to 8 are used to configure the ModBUS station address of the RS485 port using the binary convention:

| Modbus  | DIP3 | DIP4 | DIP5 | DIP6 | DIP7 | DIP8 |
|---------|------|------|------|------|------|------|
| Station |      |      |      |      |      |      |
| Address |      |      |      |      |      |      |
| 1       | OFF  | OFF  | OFF  | OFF  | OFF  | ON   |
| 2       | OFF  | OFF  | OFF  | OFF  | ON   | OFF  |
| 3       | OFF  | OFF  | OFF  | OFF  | ON   | ON   |
| 4       | OFF  | OFF  | OFF  | ON   | OFF  | OFF  |
| 5       | OFF  | OFF  | OFF  | ON   | OFF  | ON   |
| 6       | OFF  | OFF  | OFF  | ON   | ON   | OFF  |
| 7       | OFF  | OFF  | OFF  | ON   | ON   | ON   |
| 8       | OFF  | OFF  | ON   | OFF  | OFF  | OFF  |
| 9       | OFF  | OFF  | ON   | OFF  | OFF  | ON   |
| 10      | OFF  | OFF  | ON   | OFF  | ON   | OFF  |
| 11      | OFF  | OFF  | ON   | OFF  | ON   | ON   |
| 12      | OFF  | OFF  | ON   | ON   | OFF  | OFF  |
| 13      | OFF  | OFF  | ON   | ON   | OFF  | ON   |
| 14      | OFF  | OFF  | ON   | ON   | ON   | OFF  |
| 15      | OFF  | OFF  | ON   | ON   | ON   | ON   |
|         |      |      |      |      |      |      |
| 63      | ON   | ON   | ON   | ON   | ON   | ON   |

# ATTENTION !

To set station addresses > 63 it is necessary to use the Easy Setup software.

#### 2.2. SW2 DIP SWITCH

Below is the meaning of the SW2 dip switches:

| DIP1 | DIP2 | MEANING                                                              |
|------|------|----------------------------------------------------------------------|
| OFF  | OFF  | Normal operation: The device loads the configuration from the flash. |
| ON   | ON   | Resets the device to its factory configuration                       |
| OFF  | ON   | Disables access to the Web server (ZE-SG3 model only)                |
| ON   | OFF  | Reserved                                                             |

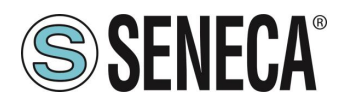

### 3. USB PORT

The front USB port allows a simple connection using the Modbus RTU slave protocol, the communication parameters for the USB port cannot be modified and are:

Baud rate: 38400 Address of the Modbus RTU station: 1 Data Bit: 8 Stop bit: 1

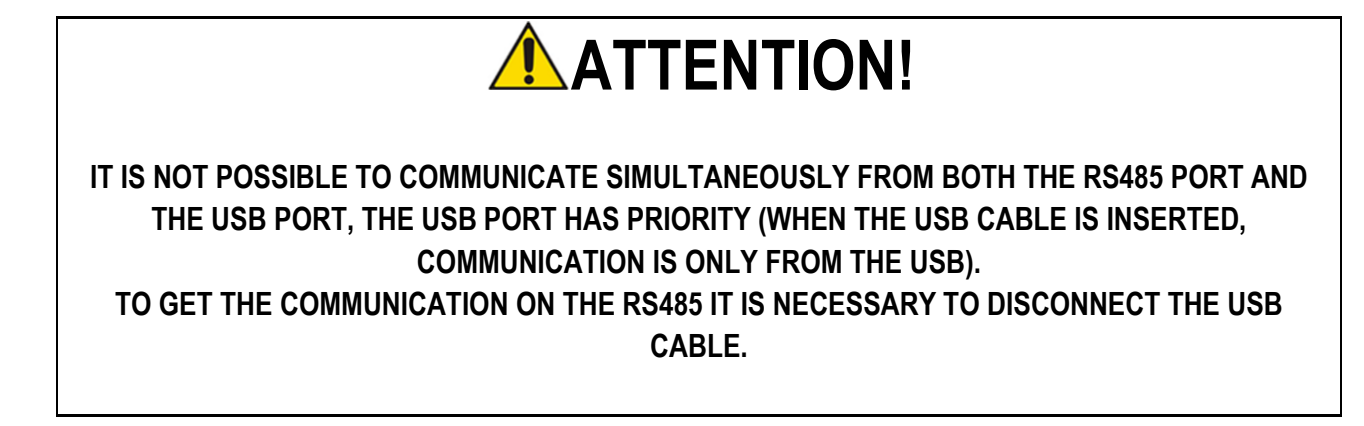

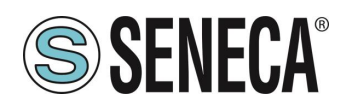

# 4. CONNECTION OF THE DEVICE TO AN ETHERNET NETWORK (ZE- SG3 MODEL ONLY)

The factory configuration of the IP address is:

#### Static address: 192.168.90.101

Therefore, multiple devices must not be inserted on the same network with the same static IP. If you want to connect multiple devices on the same network, you need to change the IP address configuration using Seneca Discovery Device software.

# **ATTENTION!**

## DO NOT CONNECT 2 OR MORE FACTORY-CONFIGURED DEVICES ON THE SAME NETWORK, OR THE ETHERNET INTERFACE WILL NOT WORK

(CONFLICT OF IP ADDRESSES 192.168.90.101)

If the addressing mode with DHCP is activated and an IP address is not received within 1 minute, the device will set an IP address with a fixed error:

169.254.x.y

Where x.y are the last two values of the MAC ADDRESS.

This way it is possible to install more I/O of the R series and then configure the IP with the Seneca Discovery Device software even on networks without a DHCP server.

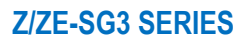

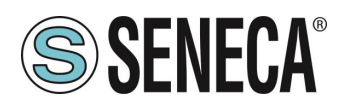

### 5. MODBUS PASSTHROUGH (ZE- SG3 MODEL ONLY)

Thanks to the Modbus Passthrough function it is possible to extend the amount of I/O available in the device via the RS485 port and the Modbus RTU slave protocol, for example by using the Seneca Z-PC series products. In this mode the RS485 port stops working as Modbus RTU slave and the device becomes a gateway from Modbus TCP-IP (ethernet) to Modbus RTU (serial):

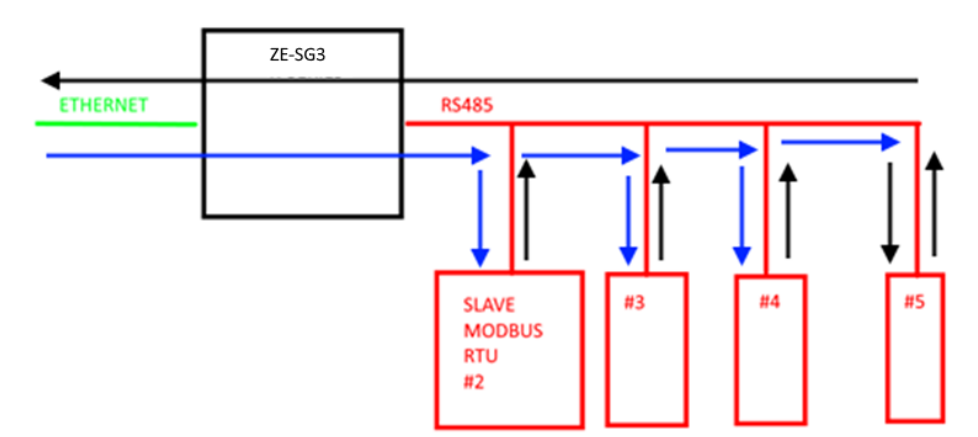

Each Modbus TCP-IP request with station address other than that of the R series device is converted into a serial packet on the RS485 and, in the case of a reply, it is turned over to TCP-IP.

Therefore, it is no longer necessary to purchase gateways to extend the I/O number or to connect already available Modbus RTU I/O.

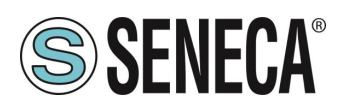

### 6. WEBSERVER (ZE- SG3 MODEL ONLY)

#### 6.1. ACCESS TO THE WEB SERVER

Access to the web server takes place using a web browser and entering the IP address of the device. To know the IP address of the device you can use the Seneca Discovery Device software.

On first access the user name and password will be requested. The default values are:

User Name: admin Password: admin

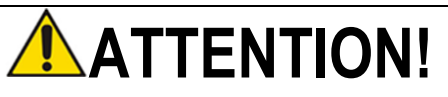

AFTER THE FIRST ACCESS CHANGE USER NAME AND PASSWORD IN ORDER TO PREVENT ACCESS TO THE DEVICE TO UNAUTHORIZED PEOPLE.

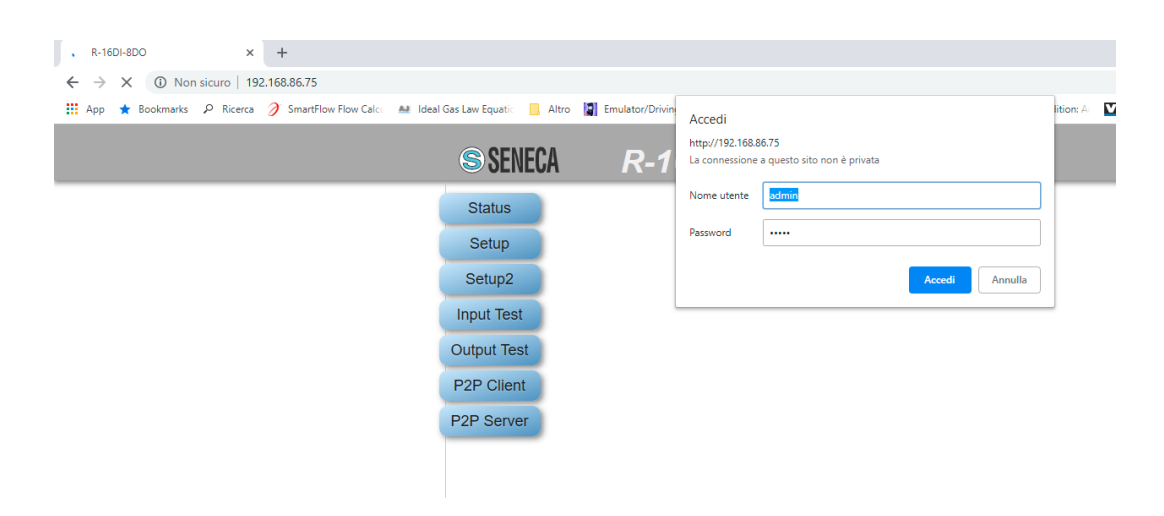

# **ATTENTION!**

IF THE PARAMETERS TO ACCESS THE WEB SERVER HAVE BEEN LOST, IT IS NECESSARY TO RESET THE FACTORY-SET CONFIGURATION

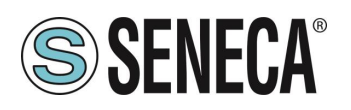

## 7. CONFIGURATION OF THE ZE-SG3 DEVICE VIA WEB SERVER

#### 7.1. SETUP SECTION

#### DHCP (ETH) (default: Disabled)

Sets the DHCP client to get an IP address automatically.

#### IP ADDRESS STATIC (ETH) (default: 192.168.90.101)

Sets the device static address. Careful not to enter devices with the same IP address into the same network.

#### IP MASK STATIC (ETH) (default: 255.255.255.0)

Sets the mask for the IP network.

#### GATEWAY ADDRESS STATIC (ETH) (default: 192.168.90.1)

Sets the gateway address.

#### MODBUS SERVER PORT (ETH) (default: 502)

Sets the communication port for the Modbus TCP-IP server.

#### MODBUS SERVER STATION ADDRESS (ETH) (default: 1)

Active only if Modbus Passthrough is also active, it sets the station address of the modbus TCP-IP server.

# **ATTENTION!**

# THE MODBUS SERVER WILL ANSWER ANY STATION ADDRESS ONLY IF THE MODBUS PASSTHROUGH MODE IS DISABLED.

#### MODBUS PASSTHROUGH (ETH) (default: disabled)

Sets the conversion mode from Modbus TCP-IP to Modbus RTU serial (see chapter 5).

#### MODBUS TCP-IP CONNECTION TIMEOUT [sec] (ETH) (default: 60)

Sets the TCP-IP connection timeout for the Modbus TCP-IP server and Passthrough modes.

#### P2P SERVER PORT (default: 50026)

Sets the communication port for the P2P server.

#### WEB SERVER USERNAME (default: admin)

Sets the username to access the webserver.

#### CONFIGURATION/WEB SERVER PASSWORD (default: admin)

Sets the password to access the webserver and to read/write the configuration (if enabled).

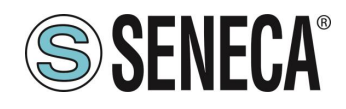

#### WEB SERVER PORT (default: 80)

Sets the communication port for the web server.

#### BAUDRATE MODBUS RTU (SER) (default: 38400 baud)

Sets the baud rate for the RS485 communication port.

#### DATA MODBUS RTU (SER) (default: 8 bit)

Sets the number of bits for the RS485 communication port.

#### PARITY MODBUS RTU (SER) (default: None)

Sets the parity for the RS485 communication port.

#### STOP BIT MODBUS RTU (SER) (default: 1 bit)

Sets the number of stop bits for the RS485 communication port.

#### MODBUS PASSTHROUGH SERIAL TIMEOUT (default: 100ms)

Active only if passthrough mode is activated, sets the maximum waiting time before sending a new packet from TCP-IP to the serial port. It must be set according to the longest response time of all the devices present on the RS485 serial port.

#### 7.2. LOAD CELL SETUP SECTION

#### FUNCTION MODE

It allows to configure the basic operation of the device, can be set to factory calibration or to Calibration with standard weight.

#### FACTORY CALIBRATION

It is used when a load cell with declared sensitivity is available.

In this mode, calibration only consists in acquiring the tare directly in the field with a direct measurement. If it is not possible to acquire the tare with a direct measurement (for example in the case of an already filled silo) it is possible to manually enter the tare value in the desired unit of measurement (kg, t, etc.).

#### CALIBRATION WITH STANDARD WEIGHT

It is used when a sample weight is available (as far as possible towards the load cell full scale). In this mode the calibration consists in acquiring both the tare and the sample weight directly on the field.

#### MEASURE TYPE

It allows to configure the operation of the device between:

#### BALANCE (UNIPOLAR)

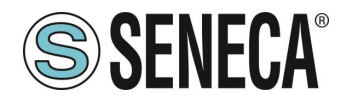

It is used when a scale is being created in which the load cell is only compressed, in this case the maximum resolution of the compression measurement is obtained.

#### **COMPRESSION AND TRACTION (BIPOLAR)**

It is used when a measurement system (typically of force) is being created that can both compress and extend the load cell. In this case the direction of the force can also be decided, if compression the measurement will have the + sign, if traction it will have the - sign. A typical case of use is to link the direction of the force to the analogue output so that, for example, 4mA correspond to the maximum traction force and 20mA correspond to the maximum compression force (in this case the cell at rest will provide 12Ma).

#### **MEASURE UNIT**

Sets the unit of measurement for the weighing in g, Kg, etc.

#### **CELL SENSITIVITY**

It is the declared cell sensitivity value expressed in mV/V (in most cells it is 2mV/V).

#### CELL FULL SCALE

It is the full scale value of the cell expressed in the selected unit of measurement.

#### STANDARD WEIGHT VALUE

It represents the value of the sample weight that will be used in the calibration if the operating mode with standard weight has been chosen.

#### NOISE FILTER

Enables or disables measurement filtering.

#### FILTER LEVEL

Allows you to set the measurement filter level according to the following table:

| FILTER LEVEL | RESPONSE TIME [ms] |
|--------------|--------------------|
| 0            | 2                  |
| 1            | 6.7                |
| 2            | 13                 |
| 3            | 30                 |
| 4            | 50                 |
| 5            | 250                |
| 6            | 850                |
| ADVANCED     | Configurable       |

The higher the filter level the more stable (but slow) the weight measurement will be.

If you select the advanced filtering level (Advanced), the configuration will allow you to select the following parameters:

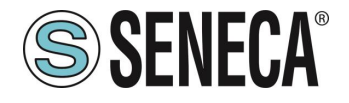

ADC SPEED Selects the ADC acquisition speed from 4.7 Hz to 960 Hz

**NOISE VARIATION** It is the variation in ADC points due to noise alone (represents the measurement uncertainty due to noise) or how much we expect the measurement to vary (the unit of measurement is in raw ADC points).

#### FILTER RESPONSE SPEED

Represents a parameter related to the filter response speed, it can vary from 0.001 (slowest response) to 1 (fastest response). Represents the variance of the process.

#### NET WEIGHT RESOLUTION

It is the resolution with which the value of the net weighing is represented, it can be worth:

#### MAXIMUM RESOLUTION

It will represent the net weight with the highest possible resolution

#### MANUAL

It will represent the net weight with the manual resolution set (in engineering units). For example, by setting 0.1 Kg you will get that the net weight can only vary by multiples of 100g.

#### AUTOMATIC RESOLUTION

It will represent the net weight with a calculated resolution of about 20000 points. Unlike Maximum or Manual resolution, this setting limits also the ADC value and therefore affects all measurements.

# 

Keep in mind that in the "Calibration with sample weight" mode, using the "Manual Resolution", the correct sample weight value may not be perfectly represented:

For example, you have:

Cell full scale 15000 g Sample weight 14000 g Manual Resolution 1.5 g

The value of the sample weight (14000 g) cannot be represented with the resolution in 1.5g steps (14000/1.5g = 9333.333 is not an integer value) so it will be represented as: 9333\*1.5g = 13999.5g To avoid this effect, use a resolution that allows the value to be represented (for example 1g or 2g).

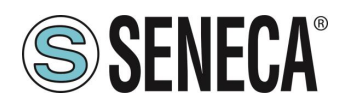

#### SAMPLE PIECE WEIGHT

Sets the weight of a single piece in technical units for the mode. By setting the net weight of a single element in this register, the converter will be able to indicate the number of pieces present in the scales special register according to the relation:

 $Nr Pezzi = \frac{Peso Netto}{Peso Pezzo Campione}$ 

#### AUTOMATIC TARE TRACKER

It allows you to enable or disable the automatic tare reset.

#### ADC VALUE

It allows to set the number of ADC points within which to reset the tare automatically. If after 5 seconds of stable weighing condition the ADC value of the net weight deviates by less than this value then a new tare is acquired.

#### 7.3. **I/O SETUP SECTION**

#### DIGITAL I/O MODE

Configures the digital I/O of the device

#### DIGITAL INPUT

If the nth IO is configured as an input, it is possible to choose its function from:

#### FUNCTION DIGITAL INPUT

The input is configured as a digital input whose value can be read from the appropriate register.

#### FUNCTION ACQUIRE TARE

In this mode, if the digital input is activated for a time longer than 3 seconds, a new tare value is acquired (in RAM, then it is lost upon restart). It is equivalent to sending the command 49594 (decimal) in the command register.

#### DIGITAL OUTPUT

If the nth IO is configured as an output, it is possible to choose its function from:

#### DIGITAL OUTPUT MODE

The output can be configured as normally open (Normally Open) or as normally closed (Normally Close).

#### DIGITAL OUTPUT CONFIGURATION

Here you can choose the behaviour of the digital output:

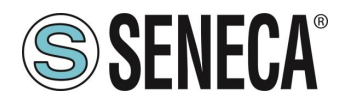

#### STABLE WEIGHT

The stable weighing condition is used to indicate that the net weight measurement is stable if:

The net weight remains within the weight  $\Delta peso_netto$  over time  $\Delta tempo$  or if the slope of the curve drawn by the net weight is less than  $\frac{\Delta peso_netto}{\Delta tempo}$ :

the field weight is less than  $\Delta tempo$ .

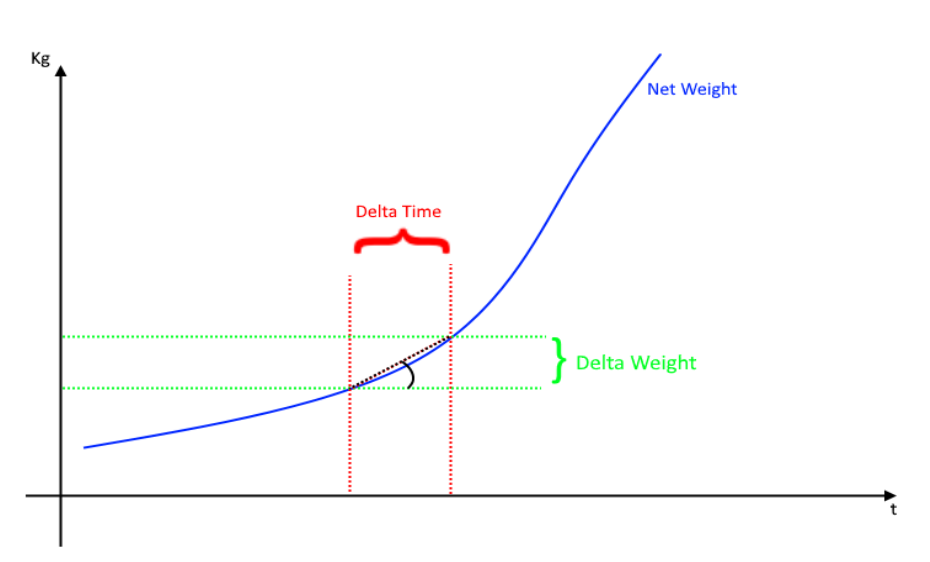

You will be prompted to enter Delta Net Weight (*Delta Weight*) (in engineering units) and Delta Time (*Delta Time*) (in 0.1 seconds).

#### THRESHOLD AND STABLE WEIGHT

In this mode, the output activates when the net weight reaches the threshold and the weigh is in a stable weighing condition.

#### STABLE WEIGHT

In this mode the output is activated if the weighing is in the stable weighing condition.

#### COMMANDABLE FROM MODBUS

In this mode the output can be controlled by the modbus register.

#### THRESHOLD WITH HYSTERESIS

In this mode the output is activated when the net weight reaches the threshold, the alarm is cancelled when the net weight falls below the Threshold-Hysteresis value:

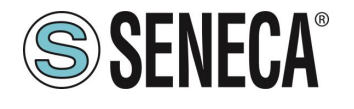

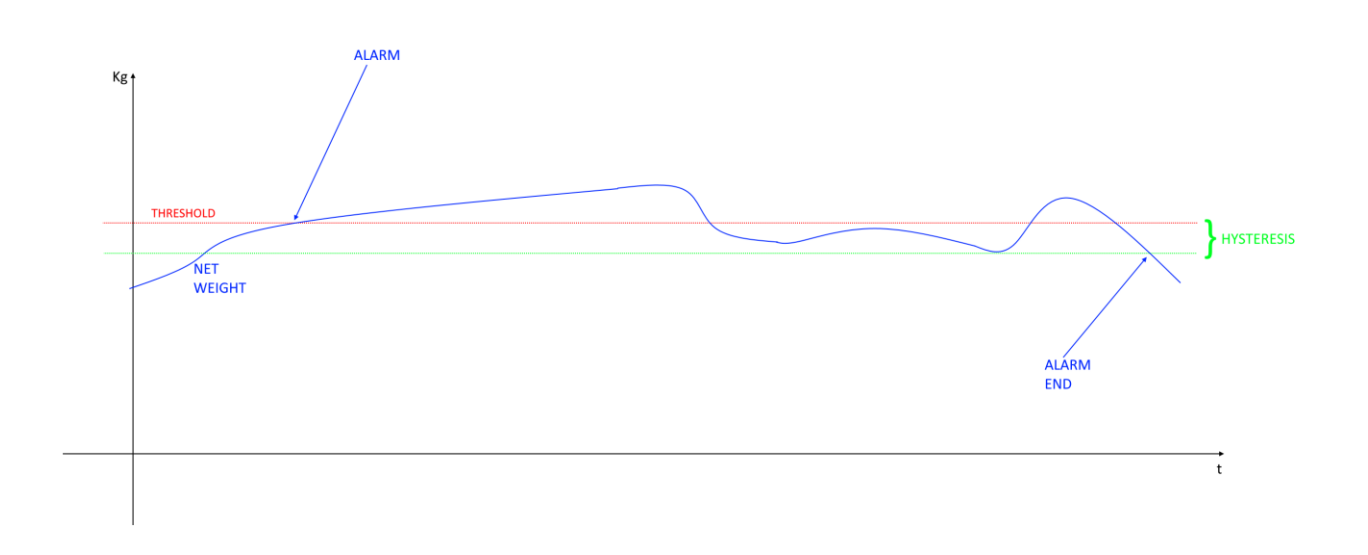

#### STABLE WEIGHT CONDITION

The stable weighing condition is used to indicate that the net weight measurement is stable if: The net weight remains within the weight  $\Delta peso\_netto$  (DELAT WEIGHT) over time  $\Delta tempo$  (DELTA TIME) or if the slope of the curve drawn by the net weight is less than  $\frac{\Delta peso\_netto}{\Delta tempo}$ :

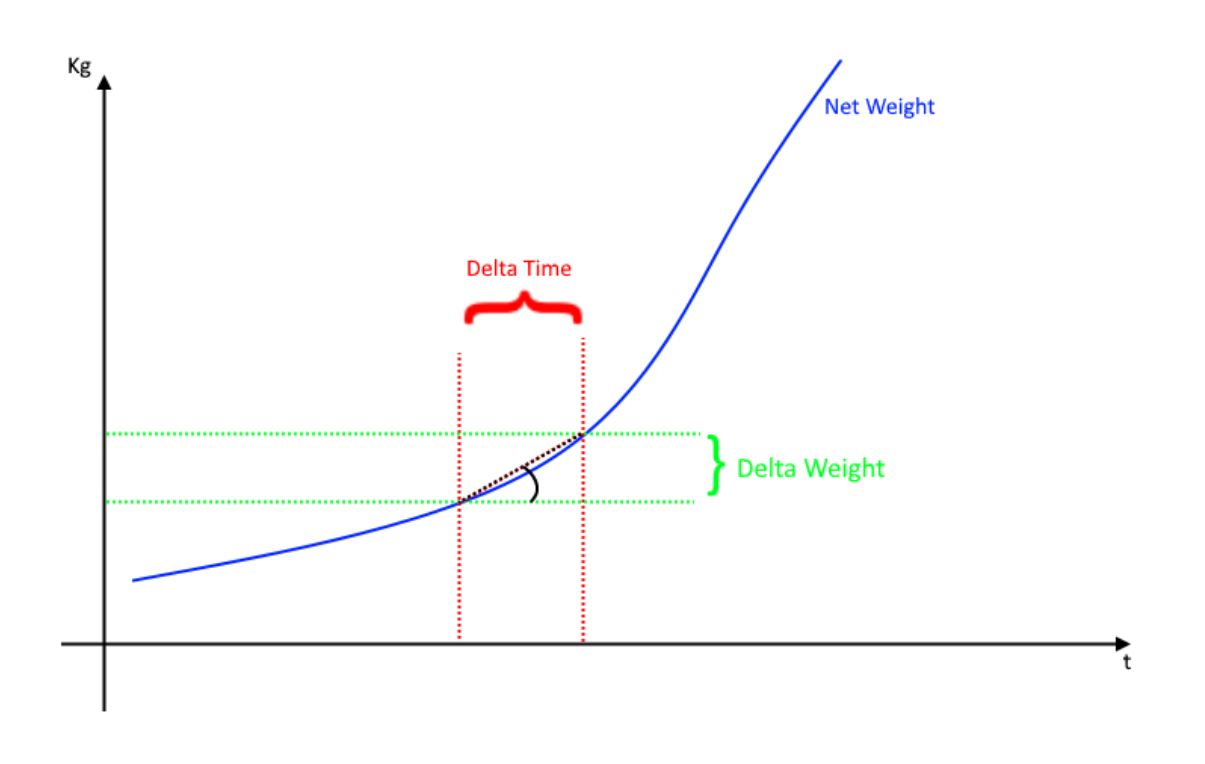

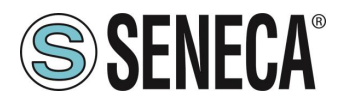

#### 7.4. TEST AND LOAD CELL CALIBRATION SECTION

In this section it is possible to calibrate the cell and carry out the tests. For more information on cell calibration refer to the Cell Calibration chapter of this manual.

### 8. CONFIGURATION OF THE Z-SG3 / ZE-SG3 DEVICE VIA EASY SETUP 2

To configure the device it is necessary to install the free "Easy Setup 2" software suite which can be downloaded in the Z- SG3 / ZE- SG3 section of the <u>www.seneca.it</u> website.

#### MODE

It allows to configure the basic operation of the device, can be set to factory calibration or to Calibration with standard weight.

#### FACTORY CALIBRATION

It is used when a load cell with declared sensitivity is available.

In this mode, calibration only consists in acquiring the tare directly in the field with a direct measurement. If it is not possible to acquire the tare with a direct measurement (for example in the case of an already filled silo) it is possible to manually enter the tare value in the desired unit of measurement (kg, t, etc.).

#### CALIBRATION WITH SAMPLE WEIGHT

It is used when a sample weight is available (as far as possible towards the load cell full scale). In this mode the calibration consists in acquiring both the tare and the sample weight directly on the field.

#### ADC POLARITY

It allows to configure the operation of the device between:

#### UNIPOLAR (COMPRESSION ONLY)

It is used when a scale is being created in which the load cell is only compressed, in this case the maximum resolution of the compression measurement is obtained.

#### **BIPOLAR (COMPRESSION AND TRACTION)**

It is used when a measurement system (typically of force) is being created that can both compress and extend the load cell. In this case the direction of the force can also be decided, if compression the measurement will have the + sign, if traction it will have the - sign. A typical case of use is to link the direction of the force to the analogue output so that, for example, 4mA correspond to the maximum traction force and 20mA correspond to the maximum compression force (in this case the cell at rest will provide 12Ma).

#### UNIT OF MEASUREMENT

Sets the unit of measurement for the weighing in g, Kg, t etc.

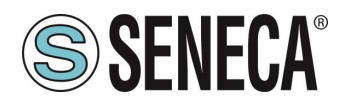

#### **CELL SENSITIVITY**

It is the declared cell sensitivity value expressed in mV/V (in most cells it is 2mV/V).

#### CELL FULL SCALE

It is the full scale value of the cell expressed in the selected unit of measurement.

#### SAMPLE WEIGHT

It represents the value of the sample weight that will be used in the calibration if the operating mode with standard weight has been chosen.

#### NOISE FILTER

Enables or disables measurement filtering.

#### FILTER LEVEL

Allows you to set the measurement filter level according to the following table:

| FILTER LEVEL | RESPONSE TIME [ms] |
|--------------|--------------------|
| 0            | 2                  |
| 1            | 6.7                |
| 2            | 13                 |
| 3            | 30                 |
| 4            | 50                 |
| 5            | 250                |
| 6            | 850                |
| ADVANCED     | Configurable       |

The higher the filter level the more stable (but slow) the weight measurement will be.

If you select the advanced filtering level, the configuration will allow you to select the following parameters:

ADC SPEED Selects the ADC acquisition speed from 4.7 Hz to 960 Hz

#### ADC POINT VARIATION

It is the variation in ADC points due to noise alone (represents the measurement uncertainty due to noise) or how much we expect the measurement to vary (the unit of measurement is in raw ADC points).

#### FILTER RESPONSE SPEED

Represents a parameter related to the filter response speed, it can vary from 0.001 (slowest response) to 1 (fastest response). Represents the variance of the process.

#### TYPE OF RESOLUTION

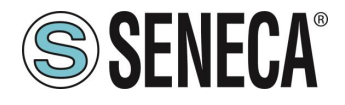

It is the resolution with which the value of the net weighing is represented, it can be worth:

#### MAXIMUM RESOLUTION

It will represent the net weight with the highest possible resolution

#### MANUAL

It will represent the net weight with the manual resolution set (in engineering units). For example, by setting 0.1 Kg you will get that the net weight can only vary by multiples of 100g.

#### AUTOMATIC RESOLUTION

It will represent the net weight with a calculated resolution of about 20000 points. Unlike Maximum or Manual resolution, this setting limits also the ADC value and therefore affects all measurements.

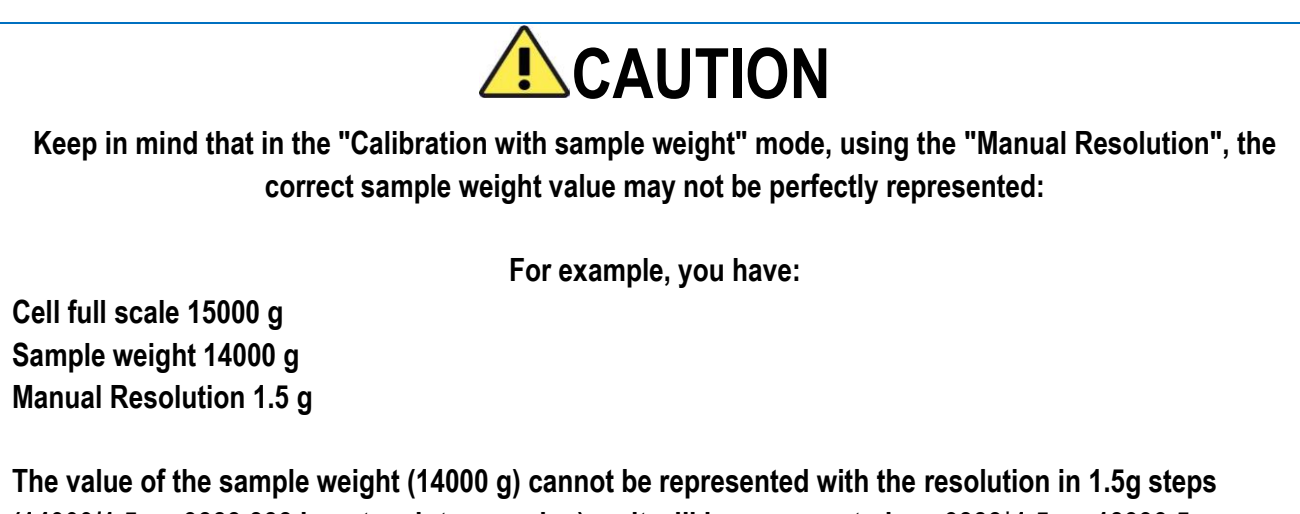

The value of the sample weight (14000 g) cannot be represented with the resolution in 1.5g steps (14000/1.5g = 9333.333 is not an integer value) so it will be represented as: 9333\*1.5g = 13999.5g To avoid this effect, use a resolution that allows the value to be represented (for example 1g or 2g).

#### STABLE WEIGHING CONDITION

The stable weighing condition is used to indicate that the net weight measurement is stable if: The net weight remains within the weight  $\Delta peso\_netto$  (DELAT WEIGHT) over time  $\Delta tempo$  (DELTA TIME) or if the slope of the curve drawn by the net weight is less than  $\frac{\Delta peso\_netto}{\Delta tempo}$ :

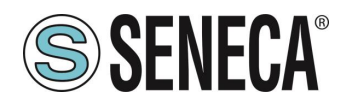

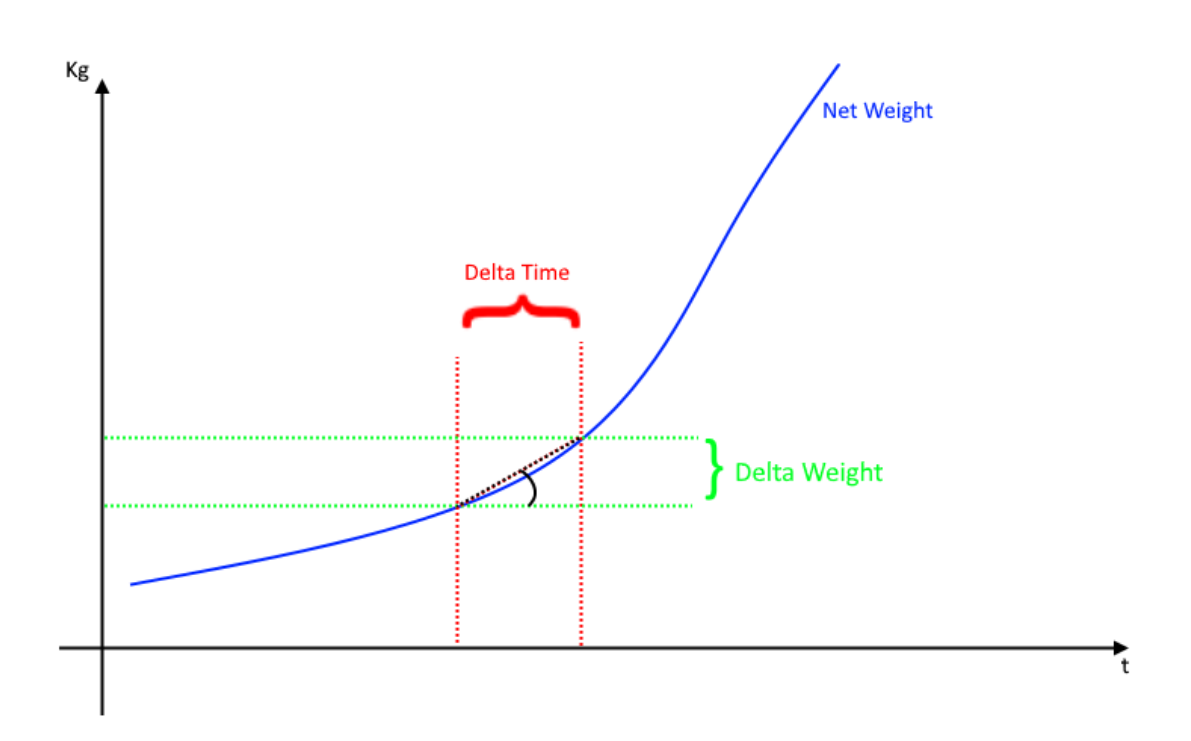

#### ALARM 1/2 THRESHOLD WEIGHT

Sets the value of the net weight alarm threshold, the alarm stops when the net weight falls below the Threshold-Hysteresis value

#### ALARM 1/2 HYSTERESIS

Value of the alarm threshold hysteresis

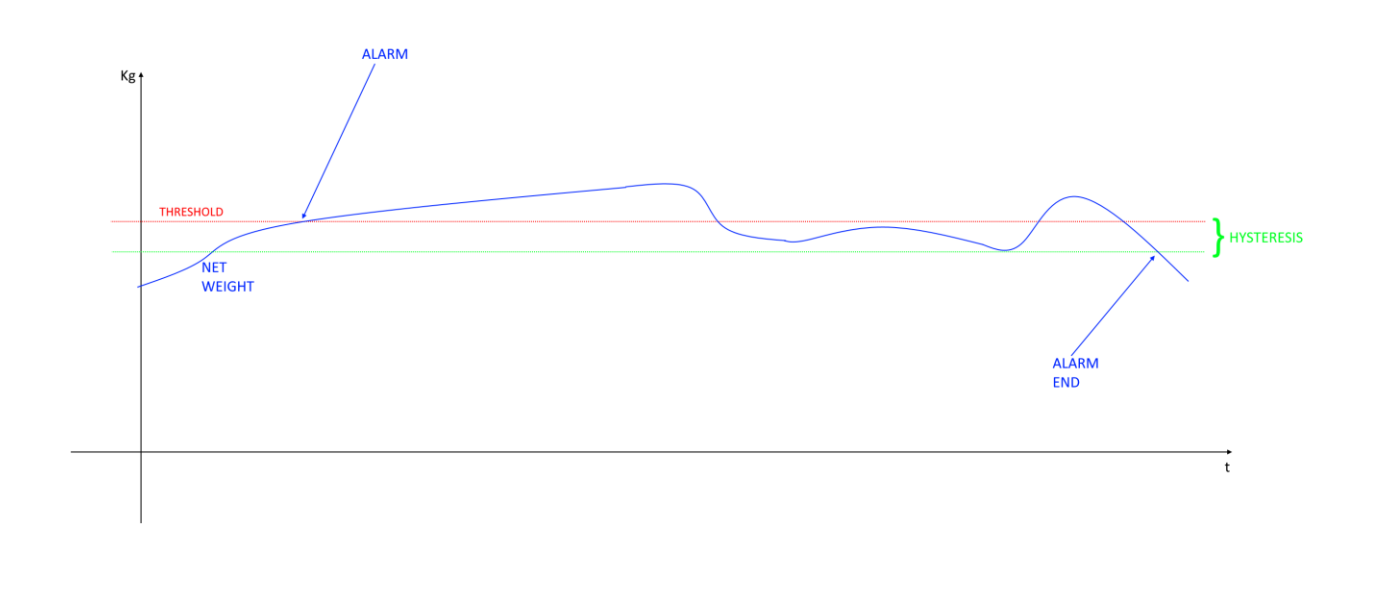

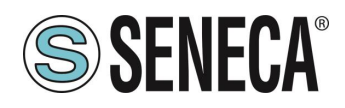

#### 1/2 DIGITAL INPUT/OUTPUT

Configures the digital I/O of the device as input or output

#### 1/2 DIGITAL OUTPUT MODE

Here you can choose the behaviour of the digital output:

#### FULL SCALE EXCEEDED

In this mode the output is activated when the gross weight exceeds the full scale of the cell.

#### EXCEEDING THE THRESHOLD AND STABLE WEIGHING

In this mode, the output activates when the net weight reaches the threshold and the weigh is in a stable weighing condition.

#### STABLE WEIGHING

In this mode the output is activated if the weighing is in the stable weighing condition.

#### MODBUS CONTROLLABLE

In this mode the output can be controlled by the modbus register.

#### THRESHOLD EXCEEDED WITH HYSTERESIS

In this mode the output is activated when the net weight reaches the threshold, the alarm is cancelled when the net weight falls below the Threshold-Hysteresis value:

#### OUTPUT 1/2 NC/NO

The output can be configured as normally open (Normally Open) or as normally closed (Normally Close).

#### 1/2 DIGITAL INPUT MODE

#### EXTERNAL DIGITAL INPUT

The input is configured as a digital input whose value can be read from the appropriate register.

#### TARE RESET

In this mode, if the digital input is activated for a time longer than 3 seconds, a new tare value is acquired (in RAM, then it is lost upon restart). It is equivalent to sending the command 49594 (decimal) in the command register.

#### ANALOGUE OUTPUT TYPE

Sets the type of output in Voltage (range 0-10 V) or Current (range 0 – 20mA)

#### NET WEIGHING SCALE START

Sets the starting value of the net weighing which represents 0% of the analogue output

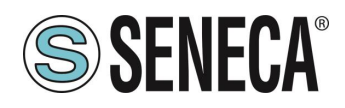

#### NET SCALE-END WEIGHING

Sets the end value of the net weighing which represents 100% of the analogue output

#### ANALOGUE OUTPUT SCALE START

Sets the value that represents 0% of the analogue output in V/mA

#### ANALOGUE OUTPUT SCALE END

Sets the value that represents 100% of the analogue output in V/mA

#### MODBUS RTU BAUDRATE (default: 38400 baud)

Sets the baud rate for the RS485 communication port.

#### MODBUS RTU DATA (default: 8 bit)

Sets the number of bits for the RS485 communication port.

#### PARITY MODBUS RTU (SER) (default: None)

Sets the parity for the RS485 communication port.

#### MODBUS RTU STOP BIT (default: 1 bit)

Sets the number of stop bits for the RS485 communication port.

#### WEIGHT FOR PIECE COUNTER

Sets the weight of a single piece in technical units for the mode. By setting the net weight of a single element in this register, the converter will be able to indicate the number of pieces present in the scales special register according to the relation:

 $Nr \ Pezzi = rac{Peso \ Netto}{Peso \ Pezzo \ Campione}$ 

#### AUTOMATIC TARE TRACKER

It allows you to enable or disable the automatic tare reset.

#### ADC VALUE

It allows to set the number of ADC points within which to reset the tare automatically.

If after 5 seconds of stable weighing condition the ADC value of the net weight deviates by less than this value then a new tare is acquired.

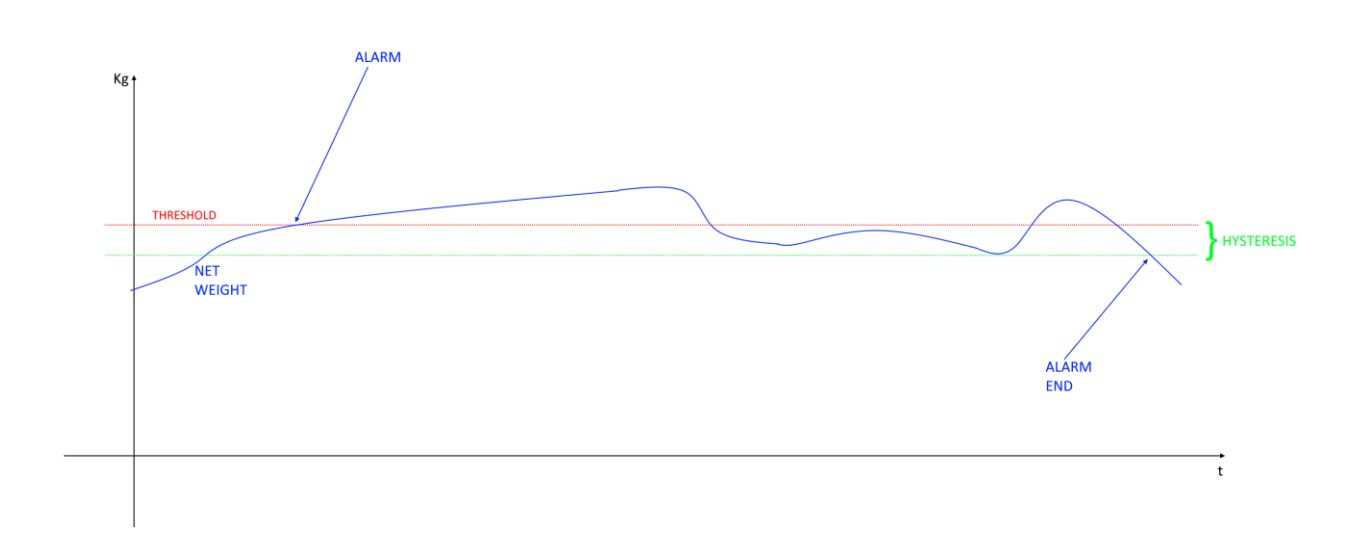

## 9. LOAD CELL CALIBRATION

#### 9.1. LOAD CELL CALIBRATION THROUGH THE WEB SERVER (ZE-SG3 MODEL ONLY)

To calibrate the load cell, access the "TEST AND LOAD CELL CALIBRATION" section of the web server. Depending on the two modes chosen between factory calibration or with standard weight, it will be possible to proceed with the calibration.

#### 9.1.1. CELL CALIBRATION WITH FACTORY PARAMETERS

In cell calibration with factory parameters it is not necessary to use a standard weight as reference is made to the parameters acquired in the factory. The necessary data are:

-The cell sensitivity -The cell full scale

For the cell calibration procedure it is necessary to acquire the tare. The tare can be entered manually in technical units (if known) or it can be acquired from the field.

# 

#### TO OBTAIN A BETTER MEASUREMENT ACCURACY ACQUIRE THE TARE FROM THE FIELD

#### 9.1.1.1. MANUAL ENTRY OF THE TARE

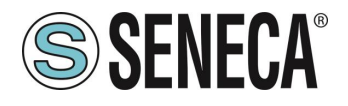

It is not always possible to acquire the tare value from the field (for example in the case of already filled silos), in these cases it is possible to introduce the tare weight in technical units.

### LOAD CELL CALIBRATION

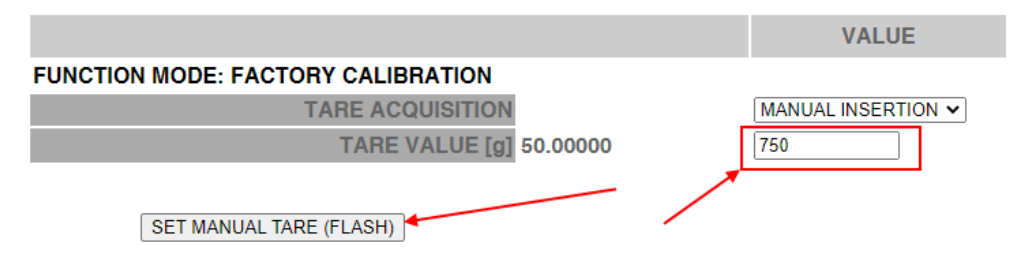

To acquire the tare value, press the "SET MANUAL TARE (FLASH)" button

#### 9.1.1.2. ACQUISITION OF THE TARE FROM THE FIELD

- 1) Enter the "Test and load cell calibration" web server page
- 2) Replace the tare on the cell
- 3) Wait for the measurement to stabilize
- 4) Press the "TARE ACQUISITION (FLASH)" button

#### LOAD CELL CALIBRATION

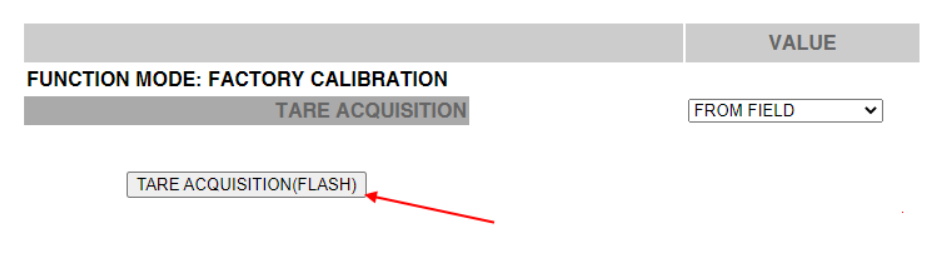

#### 9.1.2. CELL CALIBRATION WITH A SAMPLE WEIGHT

In cell calibration with a standard weight it is necessary to know:

-The cell sensitivity

-The cell full scale

-A standard weight (so that Standard weight + Tare are as close as possible to the cell full scale)

- 1) Enter the "Test and load cell calibration" web server page
- 2) Replace the tare on the cell
- 3) Wait for the measurement to stabilize
- 4) Press the "TARE ACQUISITION (FLASH)" button

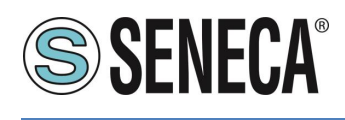

5)

### LOAD CELL CALIBRATION

FUNCTION MODE: CALIBRATION WITH STANDARD WEIGHT

1

TARE ACQUISITION(FLASH)

STANDARD WEIGHT ACQUISITION(FLASH)

- 6) Replace the Tare + Sample Weight
- 7) Wait for the measurement to stabilize
- 8) Press the "STANDARD WEIGHT ACQUISITION (FLASH)" button

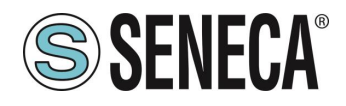

#### 9.2. LOAD CELL CALIBRATION THROUGH THE EASY SETUP 2 SOFTWARE (Z-SG3 MODEL ONLY)

To calibrate the load cell, access the Test section:

#### 9.2.1. CELL CALIBRATION WITH FACTORY PARAMETERS

- 1) Place the tare on the load cell
- 2) Wait for the measurement to stabilize
- 3) Press the "TARE ACQUISITION" button
- 4) The load cell is calibrated

#### 9.2.2. CELL CALIBRATION WITH FACTORY PARAMETERS AND MANUALLY ENTERED TARE

- 1) Enter the known tare value in technical units
- 2) Press the "TARE MANUAL ACQUISITION" button
- 3) The load cell is calibrated

#### 9.2.3. CELL CALIBRATION WITH A SAMPLE WEIGHT

- 1) Place the tare on the load cell
- 2) Wait for the measurement to stabilize
- 3) Press the "TARE ACQUISITION" button
- 4) Place the sample weight (previously configured value) on the load cell
- 5) Wait for the measurement to stabilize
- 6) Press the "SAMPLE WEIGHT ACQUISITION" button
- 7) The load cell is calibrated

#### 9.3. LOAD CELL CALIBRATION THROUGH MODBUS REGISTERS

It is not always possible to use the Web server to calibrate the load cell, for example if a PLC or an HMI is to be used.

It is also possible to implement the calibration of a load cell in a simple way by sending Modbus RTU / TCP-IP commands according to the type of operation chosen.

#### 9.3.1. CELL CALIBRATION WITH FACTORY PARAMETERS

- 1) Place the tare on the load cell
- 2) Wait for the measurement to stabilize
- 3) Write the decimal value 49914 in the COMMAND REGISTER
- 4) The device saves the new tare value in flash and resets the COMMAND REGISTER value
- 5) The load cell is calibrated

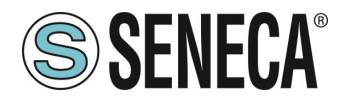

#### 9.3.2. CELL CALIBRATION WITH FACTORY PARAMETERS AND MANUALLY ENTERED TARE

- 1) Write the tare value in technical units in the FACTORY MANUAL TARE registers
- 2) Write the decimal value 50773 in the COMMAND REGISTER
- 3) The device acquires the new flash tare value and resets the COMMAND REGISTER value
- 4) The load cell is calibrated

#### 9.3.3. CELL CALIBRATION WITH A SAMPLE WEIGHT

- 1) Place the tare on the load cell
- 2) Wait for the measurement to stabilize
- 3) Write the decimal value 49914 in the COMMAND REGISTER
- 4) The device saves the new tare value in flash and resets the COMMAND REGISTER value
- 5) Enter the weight value of the sample weight in technical units in the STANDARD WEIGHT VALUE registers
- 6) Place the sample weight on the load cell
- 7) Wait for the measurement to stabilize
- 8) Write the decimal value 50700 in the COMMAND REGISTER
- 9) The device saves the new sample weight value in flash and resets the COMMAND REGISTER value
- 10) The load cell is calibrated

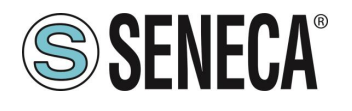

### 10. MODBUS RTU/ MODBUS TCP-IP REGISTERS

The following abbreviations are used in the register tables:

| MS              | Most Significant                                                              |
|-----------------|-------------------------------------------------------------------------------|
| LS              | Least Significant                                                             |
| MSBIT           | Most Significant Bit                                                          |
| LSBIT           | Least Significant Bit                                                         |
| MMSW            | "Most" Most Significant Word (16bit)                                          |
| MSW             | Most Significant Word (16bit)                                                 |
| LSW             | Least Significant Word (16bit)                                                |
| LLSW            | "Least" Least Significant Word (16bit)                                        |
| RO              | Read Only                                                                     |
| RW              | Register in RAM or Fe-RAM Writable infinite times.                            |
| D\\/*           | Flash Read-Write: REGISTERS CONTAINED IN THE FLASH MEMORY: WRITABLE           |
|                 | AT THE MAXIMUM ABOUT 10000 TIMES.                                             |
| UNSIGNED 16 BIT | Unsigned integer register that can take values from 0 to 65535                |
| SIGNED 16 BIT   | Signed integer register that can take values from -32768 to +32767            |
| UNSIGNED 32 BIT | Unsigned integer register that can take values from 0 to +4294967296          |
| SIGNED 32 BIT   | Signed integer register that can take values from -2147483648 to 2147483647   |
| UNSIGNED 64 BIT | Unsigned integer register that can take values from 0 to 18446744073709551615 |
| SIGNED 64 BIT   | Signed integer register that can take values from -2^63 to 2^63-1             |
| EL OAT 32 BIT   | Single-precision, 32-bit floating point register (IEEE 754)                   |
|                 | https://en.wikipedia.org/wiki/IEEE 754                                        |
| BIT             | Boolean register, which can take values 0 (false) or 1 (true)                 |

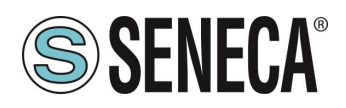

#### 10.1. NUMBERING OF "0-BASED" OR "1-BASED" MODBUS ADDRESSES

According to the Modbus standard the Holding Registers are addressable from 0 to 65535, there are 2 different conventions for numbering the addresses: "0-BASED" and "1-BASED". For greater clarity, Seneca shows its register tables in both conventions.

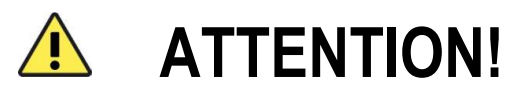

#### CAREFULLY READ THE DOCUMENTATION OF THE MODBUS MASTER DEVICE IN ORDER TO UNDERSTAND WHICH OF THE TWO CONVENTIONS THE MANUFACTURER HAS DECIDED TO USE

#### 10.2. NUMBERING OF MODBUS ADDRESSES WITH "0-BASED" CONVENTION

The numbering is:

| HOLDING REGISTER MODBUS<br>ADDRESS (OFFSET) | MEANING         |
|---------------------------------------------|-----------------|
| 0                                           | FIRST REGISTER  |
| 1                                           | SECOND REGISTER |
| 2                                           | THIRD REGISTER  |
| 3                                           | FOURTH REGISTER |
| 4                                           | FIFTH REGISTER  |

Therefore, the first register is at address 0.

In the following tables, this convention is indicated with "ADDRESS OFFSET".

#### 10.3. NUMBERING OF MODBUS ADDRESSES WITH "1 BASED" CONVENTION (STANDARD)

The numbering is that established by the Modbus consortium and is of the type:

| HOLDING REGISTER MODBUS<br>ADDRESS 4x | MEANING         |
|---------------------------------------|-----------------|
| 40001                                 | FIRST REGISTER  |
| 40002                                 | SECOND REGISTER |
| 40003                                 | THIRD REGISTER  |
| 40004                                 | FOURTH REGISTER |
| 40005                                 | FIFTH REGISTER  |

In the following tables this convention is indicated with "*ADDRESS 4x*" since a 4 is added to the address so that the first Modbus register is 40001.

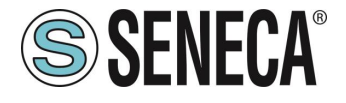

A further convention is also possible where the number 4 is omitted in front of the register address:

| HOLDING MODBUS ADDRESS<br>WITHOUT 4x | MEANING         |
|--------------------------------------|-----------------|
| 1                                    | FIRST REGISTER  |
| 2                                    | SECOND REGISTER |
| 3                                    | THIRD REGISTER  |
| 4                                    | FOURTH REGISTER |
| 5                                    | FIFTH REGISTER  |

#### 10.4. BIT CONVENTION WITHIN A MODBUS HOLDING REGISTER

A Modbus Holding Register consists of 16 bits with the following convention:

| BIT | BIT | BIT | BIT | BIT | BIT | BIT | BIT | BIT | BIT | BIT | BIT | BIT | BIT | BIT | BIT |
|-----|-----|-----|-----|-----|-----|-----|-----|-----|-----|-----|-----|-----|-----|-----|-----|
| 15  | 14  | 13  | 12  | 11  | 10  | 9   | 8   | 7   | 6   | 5   | 4   | 3   | 2   | 1   | 0   |

For instance, if the value of the register in decimal is

12300

the value 12300 in hexadecimal is:

0x300C

the hexadecimal 0x300C in binary value is: 11 0000 0000 1100

So, using the above convention, we get:

| BIT | BIT | BIT | BIT | BIT | BIT | BIT | BIT | BIT | BIT | BIT | BIT | BIT | BIT | BIT | BIT |
|-----|-----|-----|-----|-----|-----|-----|-----|-----|-----|-----|-----|-----|-----|-----|-----|
| 15  | 14  | 13  | 12  | 11  | 10  | 9   | 8   | 7   | 6   | 5   | 4   | 3   | 2   | 1   | 0   |
| 0   | 0   | 1   | 1   | 0   | 0   | 0   | 0   | 0   | 0   | 0   | 0   | 1   | 1   | 0   | 0   |

#### 10.5. MSB and LSB BYTE CONVENTION WITHIN A MODBUS HOLDING REGISTER

A Modbus Holding Register consists of 16 bits with the following convention:

| BIT | BIT | BIT | BIT | BIT | BIT | BIT | BIT | BIT | BIT | BIT | BIT | BIT | BIT | BIT | BIT |
|-----|-----|-----|-----|-----|-----|-----|-----|-----|-----|-----|-----|-----|-----|-----|-----|
| 15  | 14  | 13  | 12  | 11  | 10  | 9   | 8   | 7   | 6   | 5   | 4   | 3   | 2   | 1   | 0   |

LSB Byte (Least Significant Byte) defines the 8 bits ranging from Bit 0 to Bit 7 included, we define MSB Byte (Most Significant Byte) the 8 bits ranging from Bit 8 to Bit 15 inclusive:

| BIT      | BIT | BIT | BIT | BIT | BIT | BIT | BIT | BIT | BIT | BIT  | BIT | BIT | BIT | BIT | BIT |
|----------|-----|-----|-----|-----|-----|-----|-----|-----|-----|------|-----|-----|-----|-----|-----|
| 15       | 14  | 13  | 12  | 11  | 10  | 9   | 8   | 7   | 6   | 5    | 4   | 3   | 2   | 1   | 0   |
| BYTE MSB |     |     |     |     |     |     |     |     |     | BYTE | LSB |     |     |     |     |

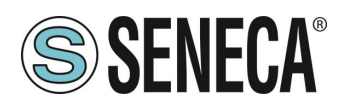

# 10.6. REPRESENTATION OF A 32-BIT VALUE IN TWO CONSECUTIVE MODBUS HOLDING REGISTERS

The representation of a 32-bit value in the Modbus Holding Registers is made using 2 consecutive Holding Registers (a Holding Register is a 16-bit register). To obtain the 32-bit value it is therefore necessary to read two consecutive registers:

For example, if register 40064 contains the 16 most significant bits (MSW) while register 40065 contains the least significant 16 bits (LSW), the 32-bit value is obtained by composing the 2 registers:

| BIT | BIT                         | BIT | BIT | BIT | BIT | BIT | BIT | BIT | BIT | BIT | BIT | BIT | BIT | BIT | BIT |
|-----|-----------------------------|-----|-----|-----|-----|-----|-----|-----|-----|-----|-----|-----|-----|-----|-----|
| 15  | 14                          | 13  | 12  | 11  | 10  | 9   | 8   | 7   | 6   | 5   | 4   | 3   | 2   | 1   | 0   |
|     | 40064 MOST SIGNIFICANT WORD |     |     |     |     |     |     |     |     |     |     |     |     |     |     |

| BIT | BIT | BIT | BIT | BIT | BIT  | BIT   | BIT    | BIT          | BIT   | BIT | BIT | BIT | BIT | BIT | BIT |
|-----|-----|-----|-----|-----|------|-------|--------|--------------|-------|-----|-----|-----|-----|-----|-----|
| 15  | 14  | 13  | 12  | 11  | 10   | 9     | 8      | 7            | 6     | 5   | 4   | 3   | 2   | 1   | 0   |
|     |     |     |     |     | 4006 | 5 LEA | ST SIG | <b>NIFIC</b> | ANT W | ORD |     |     |     |     |     |

 $Value_{32bit} = Register_{LSW} + (Register_{MSW} * 65536)$ 

In the reading registers it is possible to swap the most significant word with the least significant word, therefore it is possible to obtain 40064 as LSW and 40065 as MSW.

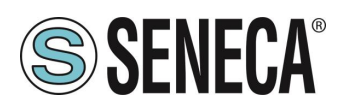

#### 10.7. TYPE OF 32-BIT FLOATING POINT DATA (IEEE 754)

The IEEE 754 standard (<u>https://en.wikipedia.org/wiki/IEEE\_754</u>)\_defines the format for representing floating point numbers.

As already mentioned, since it is a 32-bit data type, its representation occupies two 16-bit holding registers. To obtain a binary/hexadecimal conversion of a floating point value it is possible to refer to an online converter at this address:

#### http://www.h-schmidt.net/FloatConverter/IEEE754.html

|             |         |                           | IEEE 75    | 4 Converter (JavaScript), V0.22 |    |
|-------------|---------|---------------------------|------------|---------------------------------|----|
|             | Sign    | Exponent                  |            | Mantissa                        |    |
| Value:      | +1      | 21                        |            | 1.2699999809265137              |    |
| Encoded as: | 0       | 128                       |            | 2264924                         |    |
| Binary:     |         |                           |            |                                 |    |
|             | You er  | ntered                    | 2.54       |                                 |    |
|             | Value   | actually stored in float: | 2.5399999  | 6185302734375                   | +1 |
|             | Error o | due to conversion:        | -3.8146972 | 265625E-8                       | -1 |
|             | Binary  | Representation            | 01000000   | 001000101000111101011100        |    |
|             | Hexad   | lecimal Representation    | 0x40228f5  | c                               |    |

Using the last representation the value 2.54 is represented at 32 bits as:

#### 0x40228F5C

Since we have 16-bit registers available, the value must be divided into MSW and LSW:

0x4022 (16418 decimal) are the 16 most significant bits (MSW) while 0x8F5C (36700 decimal) are the 16 least significant bits (LSW).

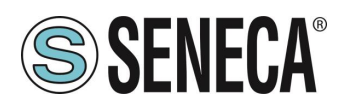

#### 10.8. SUPPORTED MODBUS COMMUNICATION PROTOCOLS

The Modbus communication protocols supported are:

- Modbus RTU Slave (from the RS485 port)
- Modbus TCP-IP Server (from Ethernet ports) 8 clients max (ZE-SG3 model only)

#### 10.9. SUPPORTED MODBUS FUNCTION CODES

The following Modbus functions are supported:

- Read Holding Register (function 3)
- Read Coil Status (function 1)
- Write Coil (function 5)
- Write Multiple Coil (function 15)
- Write Single Register (function 6)
- Write Multiple Registers (function 16)

# **ATTENTION!**

All 32-bit values are contained in 2 consecutive registers

# **ATTENTION!**

Any registers with RW\* (in flash memory) can be written up to 10000 times The PLC/Master Modbus programmer must not exceed this limit

### 11. MODBUS REGISTER TABLE FOR THE Z-SG3 / ZE-SG3 DEVICE

### 11.1. Z/ZE-SG3: MODBUS 4X HOLDING REGISTERS TABLE (FUNCTION CODE 3)

| ADDRES<br>S (4x) | OFFSET<br>ADDRESS (4x) | REGISTER                                             | CHAN<br>NEL | DESCRIPTION                                                                                                    | W/<br>R | TYPE        |
|------------------|------------------------|------------------------------------------------------|-------------|----------------------------------------------------------------------------------------------------|---------|-------------|
| 40001            | 0                      | MACHINE-ID                                           | -           | DEVICE<br>IDENTIFICATIO<br>N                                                                                                    | R<br>O  | UNSIGNED 16 |
| 40002            | 1                      | FIRMWARE REVISION                                    | -           | FIRMWARE<br>REVISION                                                                                                    | R<br>O  | UNSIGNED 16 |
| 40003            | 2                      | MEASURE UNIT                                         | -           | Select the unit of<br>measurement<br>between:<br>0 = Kg<br>1=g<br>2=t<br>3=lb<br>4=l<br>5=N<br>6=bar<br>7=atm<br>8=other                                                                                                    | R<br>W  | UNSIGNED 16 |
| 40004            | 3                      | UNIPOLAR                                             | -           | 0 = compression<br>and traction<br>(Bipolar)<br>1 = Balance<br>(Unipolar)                                                                                                    | R<br>W  | UNSIGNED 16 |
| 40005            | 4                      | ANALOG OUTPUT TYPE<br>(Only Model ZE-SG3, Z-<br>SG3) | -           | 0 = Voltage, 1 =<br>Current                                                                                                    | R<br>W  | UNSIGNED 16 |
| 40006            | 5                      | DIGITAL IN TYPE/<br>DIGITAL IN-OUT                   | -           | (MSB) DIGITAL<br>IN TYPE:<br>Select the input<br>digital 1/2 type<br>BIT[8]<br>0 = digital input 1<br>acquires the tare<br>1 = Status of the<br>digital input 1 is<br>shown on<br>Modbus<br>BIT[9]<br>0 = digital input 2<br>acquires the tare<br>1 = Status of the<br>digital input 2 is<br>shown on<br>Modbus<br>BIT[1510] NOT<br>USED | RW      | UNSIGNED 16 |

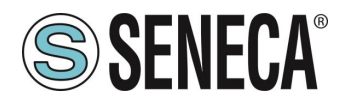

| ADDRES<br>S (4x) | OFFSET<br>ADDRESS (4x) | REGISTER         | CHAN<br>NEL | DESCRIPTION                                                                                                    | W/<br>R | TYPE        |
|------------------|------------------------|------------------|-------------|----------------------------------------------------------------------------------------------------|---------|-------------|
|                  |                        |                  |             | (LSB) DIGITAL<br>IN-OUT<br>BIT[0]<br>0 = DIDO1<br>configured as<br>Input<br>1 = DIDO1<br>configured as<br>output<br>BIT[1]<br>0 = DIDO2<br>configured as<br>Input<br>1 = DIDO2<br>configured as<br>output |         |             |
| 40007            | 6                      | CALIBRATION MODE | -           | Set the<br>calibration type<br>mode:<br>0 = Factory<br>calibration<br>1 = Calibration<br>with standard<br>weight                                                                                          | R<br>W  | UNSIGNED 16 |
| 40008            | 7                      |                  |             | RESERVED<br>MSW                                                                                                    | R<br>W  |             |
| 40009            | 8                      | KESERVED         | -           | RESERVER<br>LSW                                                                                                    | R<br>W  | UNSIGNED 32 |
| 40010            | 9                      |                  |             | RESERVED<br>MSW                                                                                                    | R<br>W  |             |
| 40011            | 10                     | RESERVED         | -           | RESERVER<br>LSW                                                                                                    | R<br>W  | UNSIGNED 32 |
| 40012            | 11                     | RESERVED         | -           | RESERVED<br>MSW                                                                                                    | R<br>W  | UNSIGNED 32 |

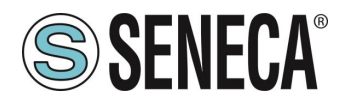

| ADDRES<br>S (4x) | OFFSET<br>ADDRESS (4x) | REGISTER                                 | CHAN<br>NEL | DESCRIPTION                                                                                                    | W/<br>R | TYPE                     |
|------------------|------------------------|------------------------------------------|-------------|----------------------------------------------------------------------------------------------------|---------|--------------------------|
| 40013            | 12                     |                                          |             | RESERVER<br>LSW                                                                                                    | R<br>W  |                          |
| 40014            | 13                     |                                          |             | Load cell<br>sensitivity value<br>in [mV/V] MSW                                                                       | R<br>W  | FLOATING                 |
| 40015            | 14                     | CELL SENSE RATIO [mv/v]                  | -           | Load cell<br>sensitivity value<br>in [mV/V] LSW                                                                       | R<br>W  | POINT 32 BIT             |
| 40016            | 15                     | CELL FULL SCALE<br>[kg/g/t…]             | _           | Full scale value<br>of the load cell in<br>technical units<br>[kg/g/t…] MSW                                           | R<br>W  | FLOATING<br>POINT 32 BIT |
| 40017            | 16                     |                                          |             | Full scale value<br>of the load cell in<br>technical units<br>[kg/g/t] LSW                                            | R<br>W  |                          |
| 40018            | 17                     | STANDARD WEIGHT CELL                     |             | Standard weight<br>value in technical<br>units to use in<br>calibration mode<br>with sample<br>weight [kg/g/t]<br>MSW | R<br>W  | FLOATING                 |
| 40019            | 18                     | [kg/g/t]                                 |             | Standard weight<br>value in technical<br>units to use in<br>calibration mode<br>with sample<br>weight [kg/g/t]<br>LSW | R<br>W  | POINT 32 BIT             |
| 40020            | 19                     | THRESHOLD DO1                            |             | Alarm threshold<br>value in technical<br>units for digital<br>output 1<br>[kg/g/t…] MSW                               | R<br>W  | FLOATING                 |
| 40021            | 20                     | [kg/g/t…]                                | -           | Alarm threshold<br>value in technical<br>units for digital<br>output 1<br>[kg/g/t…] LSW                               | R<br>W  | POINT 32 BIT             |
| 40022            | 21                     | OUTPUT WEIGHT START<br>SCALE<br>[kg/g/t] | -           | Initial scale value<br>of the net weight<br>for the analog<br>output [kg/g/t]<br>MSW                                  | R<br>W  | FLOATING<br>POINT 32 BIT |
| 40023            | 22                     | SG3)                                     |             | Initial scale value<br>of the net weight<br>for the analog                                                            | R<br>W  |                          |

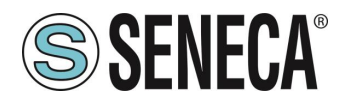

| ADDRES<br>S (4x) | OFFSET<br>ADDRESS (4x) | REGISTER                                                          | CHAN<br>NEL | DESCRIPTION                                                                                     | W/<br>R | TYPE               |
|------------------|------------------------|-------------------------------------------------------------------|-------------|-------------------------------------------------------------------------------------------------|---------|--------------------|
|                  |                        |                                                                   |             | output [kg/g/t…]<br>LSW                                                                         |         |                    |
| 40024            | 23                     | OUTPUT WEIGHT STOP<br>SCALE                                       | _           | Full scale value<br>of the net weight<br>for the analog<br>output [kg/g/t…]<br>MSW              | R<br>W  | FLOATING           |
| 40025            | 24                     | (Only for model ZE-SG3, Z-<br>SG3)                                |             | Full scale value<br>of the net weight<br>for the analog<br>output [kg/g/t]<br>LSW               | R<br>W  |                    |
| 40026            | 25                     | OUTPUT STOP SCALE<br>[V/mA]<br>(Only for model ZE-SG3, Z-<br>SG3) |             | Full scale value<br>of the analog<br>output in [V/mA]<br>MSW                                    | R<br>W  | FLOATING           |
| 40027            | 26                     |                                                                   | -           | Full scale value<br>of the analog<br>output in [V/mA]<br>LSW                                    | R<br>W  | POINT 32 BIT       |
| 40028            | 27                     | OUTPUT START SCALE<br>[V/mA]                                      |             | Initial scale value<br>of the analog<br>output in [V/mA]<br>MSW                                 | R<br>W  | FLOATING           |
| 40029            | 28                     | (Only for model ZE-SG3, Z-<br>SG3)                                | -           | Initial scale value<br>of the analog<br>output in [V/mA]<br>LSW                                 | R<br>W  | POINT 32 BIT       |
| 40030            | 29                     | DELTA WEIGHT                                                      |             | Delta weight<br>value in technical<br>units for stable<br>weighing<br>condition<br>[kg/g/t] MSW | R<br>W  | FLOATING           |
| 40031            | 30                     | [kg/g/t]                                                          |             | Delta weight<br>value in technical<br>units for stable<br>weighing<br>condition<br>[kg/g/t] LSW | R<br>W  | POINT 32 BIT       |
| 40032            | 31                     | DELTA TIME<br>[*100 ms]                                           | -           | Value of the delta<br>time in 100ms<br>quantities for the<br>stable weighing<br>condition       | R<br>W  | UNSIGNED 16<br>BIT |

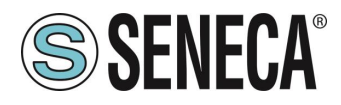

| ADDRES<br>S (4x) | OFFSET<br>ADDRESS (4x)    | REGISTER       | CHAN<br>NEL | DESCRIPTION                                                                                                    | W/<br>R | TYPE           |      |
|------------------|---------------------------|----------------|-------------|----------------------------------------------------------------------------------------------------|---------|----------------|------|
| 40033<br>ALL RG  | 32                        |                | 1-2         | BIT[0]<br>0 = DOUT1<br>NORMALLY<br>OPEN<br>1 = DOUT1<br>NORMALLY<br>CLOSE<br>BIT[1]<br>0 = DOUT2<br>NORMALLY<br>OPEN<br>1 = DOUT2<br>NORMALLY<br>OPEN<br>1 = DOUT2<br>NORMALLY<br>CLOSE<br>BIT[27] NOT<br>USED<br>BIT[811]<br>0 = DOUT1<br>MODE FULL<br>SCALE<br>1 = DOUT1<br>MODE FULL<br>SCALE<br>1 = DOUT1<br>MODE<br>OVERTHRESHO<br>LD<br>2 = DOUT1<br>STABLE<br>WEIGHT<br>3 = DOUT1<br>OVERTHRESHO<br>LD WITH<br>HYSTERESIS<br>BIT[1215]<br>0 = DOUT2<br>MODE FULL<br>SCALE<br>1 = DOUT2<br>MODE FULL<br>SCALE<br>1 = DOUT2<br>MODE FULL<br>SCALE<br>1 = DOUT2<br>MODE FULL<br>SCALE<br>1 = DOUT2<br>MODE FULL<br>SCALE<br>1 = DOUT2<br>MODE FULL<br>SCALE<br>1 = DOUT2<br>MODE FULL<br>SCALE<br>1 = DOUT2<br>MODE FULL<br>SCALE<br>1 = DOUT2<br>MODE FULL<br>SCALE<br>1 = DOUT2<br>MODE FULL<br>SCALE<br>1 = DOUT2<br>MODE FULL<br>SCALE<br>1 = DOUT2<br>MODE FULL<br>SCALE<br>1 = DOUT2<br>MODE FULL<br>SCALE<br>1 = DOUT2<br>MODE FULL<br>SCALE<br>1 = DOUT2<br>MODE<br>OVERTHRESHO<br>LD<br>2 = DOUT2<br>STABLE<br>WEIGHT<br>3 = DOUT2<br>STABLE<br>WEIGHT<br>3 = DOUT2<br>STABLE<br>WEIGHT<br>3 = DOUT2<br>MODE<br>OVERTHRESHO<br>LD | RW      | UNSIGNE<br>BIT | D 16 |
| BE REP           | RODUCED WITHOUT PRIOR PER | MISSION. WWW.3 | should      |                                                                                                    |         | 1 490 40       |      |

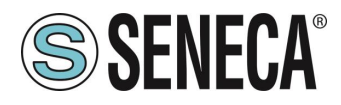

| ADDRES<br>S (4x) | OFFSET<br>ADDRESS (4x) | REGISTER             | CHAN<br>NEL | DESCRIPTION                                                                                                    | W/<br>R | TYPE               |
|------------------|------------------------|----------------------|-------------|----------------------------------------------------------------------------------------------------|---------|--------------------|
|                  |                        |                      |             | LD WITH<br>HYSTERESIS                                                                                                    |         |                    |
| 40034            | 33                     | ADVANCED ADC SPEED   | -           | Configure the<br>sampling rate of<br>the ADC.<br>It is active only if<br>you set the<br>filtering at level 7<br>(advanced).<br>0 = 960 Hz<br>1 = 300 Hz<br>2 = 150 Hz<br>3 = 100 Hz<br>4 = 60 Hz<br>5 = 12 Hz<br>6 = 4.7 Hz                                                                                                    | R<br>W  | UNSIGNED 16<br>BIT |
| 40035            | 34                     | AUTOMATIC TARE RESET | -           | 0 = Disable the<br>tare tracker<br>If >= 1 it is the<br>value of ADC<br>points within<br>which the tare<br>automatically will<br>be reset .<br>If after 5 seconds<br>of stable<br>weighing<br>condition the<br>ADC value of the<br>net weight<br>deviates by less<br>than this value<br>then a new tare<br>is acquired<br>ADC POINTS<br>MSW | R<br>W  | UNSIGNED 32        |
| 40036            | 35                     |                      | -           | ADC POINTS<br>LSW                                                                                                    | R<br>W  |                    |

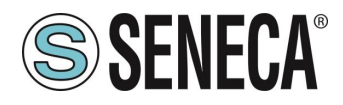

| ADDRES<br>S (4x) | OFFSET<br>ADDRESS (4x) | REGISTER                                | CHAN<br>NEL | DESCRIPTION                                                                                                    | W/<br>R | TYPE                     |
|------------------|------------------------|-----------------------------------------|-------------|----------------------------------------------------------------------------------------------------|---------|--------------------------|
| 40037            | 36                     | THRESHOLD HYSTERESIS                    | -           | Hysteresis value<br>for digital output<br>1 threshold MSW                                                                                                    | R<br>W  | FLOATING                 |
| 40038            | 37                     | [kg/g/t]                                | -           | Hysteresis value<br>for digital output<br>1 threshold LSW                                                                                                    | R<br>W  | POINT 32 BIT             |
| 40039            | 38                     | ADVANCED<br>DENOISE FILTER<br>VARIATION | -           | It represents the<br>change in ADC<br>points due to<br>noise alone.<br>It is active only if<br>you set the<br>filtering at level 7<br>(advanced).<br>ADC VALUE<br>MSW                                                                                              | R<br>W  | FLOATING<br>POINT 32 BIT |
| 40040            | 39                     |                                         | -           | ADC VALUE<br>LSW                                                                                                    | R<br>W  |                          |
| 40041            | 40                     | ADVANCED DENOISE<br>FILTER RESPONSE     | -           | Represents a<br>parameter<br>related to the<br>response speed<br>of the filter, it can<br>vary from 0.001<br>(Slowest<br>Response) to 1<br>(Fast Response).<br>It is active only if<br>you set the<br>filtering at level 7<br>(advanced).<br>RESPONSE<br>SPEED MSW | R<br>W  | FLOATING<br>POINT 32 BIT |
| 40042            | 41                     |                                         | -           | RESPONSE<br>SPEED LSW                                                                                                    | R<br>W  |                          |
| 40043            | 42                     | DENOISE FILTER VALUE                    | -           | It is possible to<br>configure a pre-<br>established filter<br>level<br>The higher the<br>filter level is, plus<br>the weight<br>measurement will<br>be stable but<br>slow.<br>A value other<br>than 7 will                                                        | R<br>W  | UNSIGNED 16<br>BIT       |

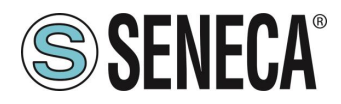

| ADDRES<br>S (4x) | OFFSET<br>ADDRESS (4x)                                       | REGISTER                     | CHAN<br>NEL | DESCRIPTION                                                                                                    | W/<br>R | TYPE            |      |
|------------------|--------------------------------------------------------------|------------------------------|-------------|----------------------------------------------------------------------------------------------------|---------|-----------------|------|
|                  |                                                              |                              |             | override the<br>advanced<br>parameters.<br>In the<br>"Advanced"<br>mode it will be<br>possible to act on<br>the individual<br>parameters of the<br>ADVANCED<br>NOISE FILTER<br>VARIATION,<br>ADVANCED<br>NOISE FILTER<br>RESPONSE,<br>ADVANCED<br>ADC SPEED<br>0 = FILTER<br>RESPONSE<br>TIME 2 ms<br>1 = FILTER<br>RESPONSE<br>TIME 6,7 ms<br>2 = FILTER<br>RESPONSE<br>TIME 6,7 ms<br>2 = FILTER<br>RESPONSE<br>TIME 6,7 ms<br>3 = FILTER<br>RESPONSE<br>TIME 13 ms<br>3 = FILTER<br>RESPONSE<br>TIME 30 ms<br>4 = FILTER<br>RESPONSE<br>TIME 30 ms<br>5 = FILTER<br>RESPONSE<br>TIME 50 ms<br>5 = FILTER<br>RESPONSE<br>TIME 250 ms<br>6 = FILTER<br>RESPONSE<br>TIME 250 ms<br>6 = FILTER<br>RESPONSE<br>TIME 250 ms<br>7 = ADVANCED |         |                 |      |
| 40044            | 43                                                           | RESOLUTION<br>MODE           | -           | Select the type of<br>resolution to be<br>used in the<br>Weight<br>measurement:<br>0 = Automatic<br>Resolution<br>(calculated on<br>the basis of the<br>full scale to<br>obtain about                                                                                                    | R<br>W  | UNSIGNEI<br>BIT | D 16 |
| ALL RIG          | I<br>HTS RESERVED. NO PART OF T<br>RODUCED WITHOUT PRIOR PER | I THIS PUBLICATION MAY WWW.S | eneca.it    | Doc: MI-00617-1-E                                                                                                    | EN .    | Page 49         |      |

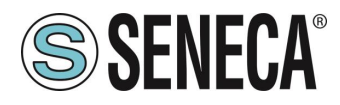

| ADDRES<br>S (4x) | OFFSET<br>ADDRESS (4x) | REGISTER                                 | CHAN<br>NEL | DESCRIPTION                                                                                                    | W/<br>R | TYPE                     |
|------------------|------------------------|------------------------------------------|-------------|----------------------------------------------------------------------------------------------------|---------|--------------------------|
|                  |                        |                                          |             | 20000 points<br>1 = Manual<br>resolution (Taken<br>from MANUAL<br>RESOLUTION<br>register)<br>2 Max resolution<br>(Full 24 bits<br>resolution) |         |                          |
| 40045            | 44                     | DENOISE FILTER ENABLE                    | -           | 0 = Noise filter<br>disabled<br>(advanced mode<br>enabled) 1 =<br>Noise filter<br>enabled                                                     | R<br>W  | UNSIGNED 16<br>BIT       |
| 40046            | 45                     | MANUAL<br>RESOLUTION<br>[kg/g/t]         | -           | Sets the manual<br>resolution with<br>which the weight<br>measure is<br>displayed in<br>technical units<br>[kg/g/t] MSW                       | R<br>W  | FLOATING                 |
| 40047            | 46                     |                                          | -           | Sets the manual<br>resolution with<br>which the weight<br>measure is<br>displayed in<br>technical units<br>[kg/g/t] LSW                       | R<br>W  | POINT 32 BIT             |
| 40048            | 47                     | ONE PIECE WEIGHT                         | -           | Sets the weight<br>of a single piece<br>(used for pieces<br>counter) MSW                                                                      | R<br>W  | FLOATING                 |
| 40049            | 48                     | [kg/g/t…]                                | -           | Sets the weight<br>of a single piece<br>(used for pieces<br>counter) LSW                                                                      | R<br>W  | POINT 32 BIT             |
| 40050            | 49                     | THRESHOLD DO2                            | -           | Alarm threshold<br>value in technical<br>units for digital<br>output 2<br>[kg/g/t…] MSW                                                       | R<br>W  | FLOATING                 |
| 40051            | 50                     | [kg/g/t…]                                | -           | Alarm threshold<br>value in technical<br>units for digital<br>output 2<br>[kg/g/t] LSW                                                        | R<br>W  | POINT 32 BIT             |
| 40052            | 51                     | THRESHOLD HYSTERESIS<br>DO 2<br>[kg/g/t] | -           | Hysteresis value<br>for digital output<br>1 threshold MSW                                                                                     | R<br>W  | FLOATING<br>POINT 32 BIT |

Doc: MI-00617-1-EN

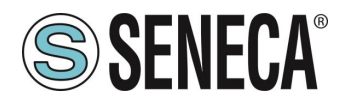

| ADDRES<br>S (4x) | OFFSET<br>ADDRESS (4x) | REGISTER                       | CHAN<br>NEL | DESCRIPTION                                               | W/<br>R | TYPE               |
|------------------|------------------------|--------------------------------|-------------|-----------------------------------------------------------|---------|--------------------|
| 40053            | 52                     |                                | -           | Hysteresis value<br>for digital output<br>1 threshold LSW | R<br>W  |                    |
| 40061            | 60                     |                                |             | Reserved                                                  | R<br>O  | FLOATING           |
| 40062            | 61                     | RESERVED                       | -           | Reserved                                                  | R<br>O  | BIT                |
| 40063            | 62                     | 16 BIT ADC FILTERED            | -           | ADC Converted<br>in 16 Bit filtered<br>value              | R<br>O  | UNSIGNED 16<br>BIT |
| 40064            | 63                     | NET WEIGHT VALUE<br>[Kg/g/t]   |             | Net weight in<br>technical units<br>MSW                   | R<br>O  |                    |
| 40065            | 64                     |                                | -           | Net weight in technical units LSW                         | R<br>O  | BIT                |
| 40066            | 65                     | GROSS WEIGHT VALUE<br>[Kg/g/t] |             | Gross weight in technical units MSW                       | R<br>O  | FLOATING           |
| 40067            | 66                     |                                | -           | Gross weight in technical units LSW                       | R<br>O  | BIT                |
| 40068            | 67                     | TARE WEIGHT VALUE              | -           | Tare weight in<br>technical units<br>MSW                  | R<br>O  | FLOATING           |
| 40069            | 68                     | [kg/g/t…]                      | -           | Tare weight in technical units LSW                        | R<br>O  | BIT                |
| 40070            | 69                     |                                | -           | Net weight in technical units MSW                         | R<br>O  |                    |
| 40071            | 70                     | [kg/g/t]                       | -           | Net weight in technical units LSW                         | R<br>O  | SIGNED 32 BIT      |
| 40072            | 71                     |                                | -           | Gross weight in<br>technical units<br>MSW                 | R<br>O  |                    |
| 40073            | 72                     | [kg/g/t]                       | -           | Gross weight in<br>technical units<br>LSW                 | R<br>O  | SIGNED 32 DIT      |
| 40074            | 73                     | INTEGER TARE                   | -           | Tare weight in<br>technical units<br>MSW                  | R<br>O  |                    |
| 40075            | 74                     | WEIGHT VALUE [kg/g/t]          | -           | Tare weight in<br>technical units<br>LSW                  | R<br>O  |                    |
| 40076            | 75                     |                                | -           | Value to use for the manual tare                          | R<br>W  |                    |

Doc: MI-00617-1-EN Page 51

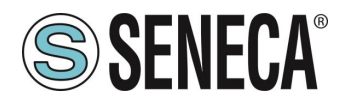

| ADDRES<br>S (4x)   | OFFSET<br>ADDRESS (4x)                                   | REGISTER                   | CHAN<br>NEL | DESCRIPTION                                                                                                    | I W/<br>R            | TYPE           |      |
|--------------------|----------------------------------------------------------|----------------------------|-------------|----------------------------------------------------------------------------------------------------|----------------------|----------------|------|
|                    |                                                          | EACTORY                    |             | in the factory<br>mode calibratio<br>(MSW)                                                                                                    | n                    |                |      |
| 40077              | 76                                                       | MANUAL TARE<br>[kg/g/t]    | -           | Value to use fo<br>the manual tare<br>in the factory<br>mode calibratio<br>(LSW)                                                                                                    | r<br>R<br>W          | POINT 3<br>BIT | 32   |
| 40078              | 77                                                       | STATUS                     |             | Status register<br>BIT 0 LSBIT<br>(RO)<br>Bit 0 = 1<br>THRESHOLD<br>AND STABLE<br>WEIGHT for<br>DIDO 1<br>BIT 1 (RO)<br>Bit 1 = 1 FULL<br>SCALE CELL<br>BIT 2 (RO)<br>Bit 2 = 1 NET<br>WEIGHT < 0<br>BIT 3 (RO)<br>Bit 3 =1<br>THRESHOLD<br>AND STABLE<br>WEIGHT for<br>DIDO 2<br>BIT 4 (RO)<br>Bit 4 = 1 Stable<br>weight<br>BIT 5-6 (R/W)<br>Only if the outpu<br>mode<br>commandable<br>from modbus has<br>been chosen:<br>Bit 5 = 1 digital<br>output 2 on<br>Bit 5 = 0 digital<br>output 2 off<br>Bit 6 = 1 digital<br>output 1 on<br>Bit 6 = 0 digital<br>output 1 off<br>BIT 7 (RO)<br>Bit 7 = 1<br>Threshold with<br>hysteresis for<br>DIDO 1<br>BIT 8 (RO) | e R<br>W<br>ut<br>Is | UNSIGNE        | D 16 |
| ALL RIG<br>BE REPI | HTS RESERVED. NO PART OF 1<br>RODUCED WITHOUT PRIOR PERI | THIS PUBLICATION MAY WWW.S | eneca.it    | Doc: MI-0061                                                                                                    | 7-1-EN               | Page 52        |      |

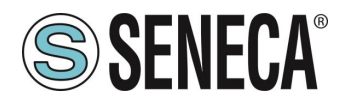

| ADDRES<br>S (4x) | OFFSET<br>ADDRESS (4x) | REGISTER         | CHAN<br>NEL | DESCRIPTION                                                                                                    | W/<br>R | TYPE               |
|------------------|------------------------|------------------|-------------|----------------------------------------------------------------------------------------------------|---------|--------------------|
|                  |                        |                  |             | Bit 8 = 1 tare<br>tracker (if<br>enabled)<br>BIT 9 (RO)<br>Bit 9 = 1<br>Threshold with<br>hysteresis for<br>DIDO 2<br>BIT 1015 Not<br>used                                                                                                    |         |                    |
| 40079            | 78                     | PASSWORD         | -           | Reserved                                                                                                    | R<br>O  | UNSIGNED 16<br>BIT |
| 40080            | 79                     | COMMAND REGISTER | -           | Command<br>register<br>once the<br>command has<br>been executed,<br>the register<br>returns to the<br>value 0<br>43948 (decimal)<br>Reboot the<br>device<br>49594 (decimal)<br>Acquires the tare<br>in RAM (at reboot<br>is lost)<br>49914 (decimal)<br>Acquires the tare | R<br>O  | UNSIGNED 16<br>BIT |

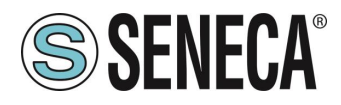

| ADDRES<br>S (4x) | OFFSET<br>ADDRESS (4x) | REGISTER                    | CHAN<br>NEL | DESCRIPTION                                                                                                    | W/<br>R | TYPE               |
|------------------|------------------------|-----------------------------|-------------|----------------------------------------------------------------------------------------------------|---------|--------------------|
| S (4x)           | ADDRESS (4x)           |                             | NEL         | in Flash for the<br>calibration<br>procedure in both<br>operating modes<br>(factory<br>calibration and<br>with sample<br>weight)<br>50700 (decimal)<br>Acquires the<br>sample weight<br>value in Flash for<br>calibration with<br>standard weight<br>50773 (decimal)<br>Acquires the tare<br>value from the<br>register MANUAL<br>TARE<br>(only for the<br>factory calibration<br>mode)<br>49151 (decimal)<br>Reset the<br>maximum net<br>weight | R       |                    |
|                  |                        |                             |             | register with the<br>minimum net                                                                                                    |         |                    |
| 40081            | 80                     | PIECES NR                   | -           | PIECES<br>COUNTER<br>VALUE                                                                                                    | R<br>O  | UNSIGNED 16<br>BIT |
| 40082            | 81                     | MAX NET                     | -           | Maximum weight<br>value net in<br>technical units<br>from last reboot<br>[MSW]                                                                                                    | R<br>O  | FLOATING           |
| 40083            | 82                     | WEIGHT [Kg/g/t…]            | -           | Maximum weight<br>value net in<br>technical units<br>from last reboot<br>[LSW]                                                                                                    | R<br>O  | BIT                |
| 40084            | 83                     | MIN NET<br>WEIGHT [Kg/g/t…] | -           | Minimum weight value net in                                                                                                    | R<br>O  |                    |

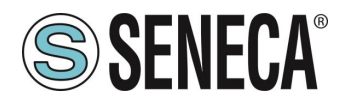

| ADDRES<br>S (4x) | OFFSET<br>ADDRESS (4x) | REGISTER                | REGISTER CHAN<br>NEL |                                                                                | W/<br>R | TYPE               |  |
|------------------|------------------------|-------------------------|----------------------|--------------------------------------------------------------------------------|---------|--------------------|--|
|                  |                        |                         |                      | technical units<br>from last reboot<br>[MSW]                                   |         |                    |  |
| 40085            | 84                     |                         | -                    | Minimum weight<br>value net in<br>technical units<br>from last reboot<br>[LSW] | R<br>O  | POINT 32<br>BIT    |  |
| 40086            | 85                     | RESERVED                | -                    | Reserved                                                                       | R<br>O  | UNSIGNED 32        |  |
| 40087            | 86                     | NEOLINED                | -                    | Reserved                                                                       | R<br>O  | BIT                |  |
| 40088            | 87                     |                         | -                    | Reserved                                                                       | R<br>O  | UNSIGNED 32        |  |
| 40089            | 88                     | RESERVED                | -                    | Reserved                                                                       | R<br>O  | BIT                |  |
| 40090            | 89                     |                         | -                    | Reserved                                                                       | R<br>O  | UNSIGNED 32        |  |
| 40091            | 90                     | RESERVED                | -                    | Reserved                                                                       | R<br>O  | BIT                |  |
| 40092            | 91                     |                         | -                    | ADC 24 bit value not filtered                                                  | R<br>O  | R<br>O UNSIGNED 32 |  |
| 40093            | 92                     | ADC RAW 24 BH           | -                    | ADC 24 bit value<br>not filtered                                               | R<br>O  | BIT                |  |
| 40094            | 93                     |                         | -                    | ADC 24 bit value filtered                                                      | R<br>O  | UNSIGNED 32        |  |
| 40095 94 ADC RAV |                        | AUC RAW 24 BIT FILTERED | -                    | ADC 24 bit value filtered                                                      | R<br>O  | BIT                |  |

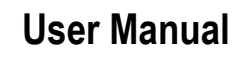

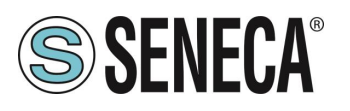

### 12. PS1 BUTTON

The PS1 button allows you to acquire the tare (in RAM); to acquire the tare, keep the button pressed for at least 3 seconds.

### 13. FIRMWARE UPDATE

In order to improve, add, optimize the functions of the product, Seneca releases firmware updates on the device section on the <u>www.seneca.it</u> website

# **ATTENTION!**

#### NOT TO DAMAGE THE DEVICE DO NOT REMOVE THE POWER SUPPLY DURING THE FIRMWARE UPDATE OPERATION.

#### 13.1. **ZE-SG3**

The firmware update takes place via the web server in the appropriate section.

#### 13.2. **Z-SG3**

To update the firmware of the device:

- 1) Remove power from the device
- 2) Turn SW2 dip switches 3 and 4 to ON.
- 3) Power and connect the device to the USB port
- 4) Follow the Easy Setup2 software instructions in the Firmware Update section.
- 5) At the end of the procedure, cut off the power to the device
- 6) Turn SW2 dip switches 3 and 4 to OFF.
- 7) Power up the device and check that the firmware revision has changed through the Easy Setup2 Software

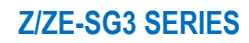

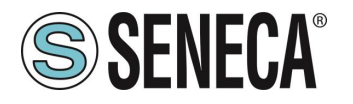

### 14. SEARCH AND CHANGE THE DEVICE IP WITH THE SENECA DISCOVERY DEVICE TOOL (ZE-SG3 MODEL ONLY)

The search and modification of an IP of the device can be performed via the Seneca Discovery Device software.

If Seneca devices that are not part of the R series are also used, it is more convenient to set the addresses with a single software.

When in the R series device the STS LED is on steady, it is possible to obtain the IP address which has been set using the "Seneca Discovery Device" tool too.

The software can be downloaded from:

https://www.seneca.it/en/linee-di-prodotto/software/easy/sdd

Pressing the "search" button starts the search for all Seneca devices present in the network even if with IP addresses not compatible with the current PC configuration:

| * | IP              | Mode   | MAC               | Ping             | Name       | Hostname        | Firmware | CRC | Commands |
|---|-----------------|--------|-------------------|------------------|------------|-----------------|----------|-----|----------|
| Ð | 192.168.86.95   | DHCP   | 00:A7:C5:F1:11:92 | 2 ms             | R-16DI-8DO | 192.168.86.95   | 997.1014 | OK  | Assign   |
| • | 192.168.90.199  | STATIC | C8:F9             | Different Subnet | Z-KEY      | 192.168.90.199  | 126.0    | OK  | Assign   |
| • | 192.168.85.8    | STATIC | C8:F9             | 4 ms             | Z-KEY      | 10000           | 119.0    | OK  | Assign   |
| ) | 192.168.85.106  | STATIC | C8:F9             | 4 ms             | Z-PASS2-S  | Z               | 2940.343 | OK  | Assign   |
| ) | 192.168.84.156  | STATIC | 00:22             | 2 ms             | Cloud BOX  | 1 6             | 7800.112 | OK  |          |
| ) | 192.168.85.198  | STATIC | C8:F9             | 2 ms             | Z-PASS2-S  | 2               | 2940.335 | OK  | Assign   |
| ) | 192.168.84.192  | STATIC | C8:F9             | 2 ms             | Z-TWS4     | 2               | 2940.331 | OK  | Assign   |
| ) | 192.168.85.7    | STATIC | C8:F9             | 2 ms             | Z-PASS2    |                 | 3900.240 | OK  | Assign   |
| ) | 192.168.85.200  | STATIC | C8:F9             | 3 ms             | Z-TWS4     | 2               | 2940.220 | OK  |          |
| ) | 192.168.85.69   | STATIC | 00:50             | 2 ms             | Cloud BOX  |                 | 7800.200 | OK  |          |
| ) | 192.168.84.155  | STATIC | 00:22             | 2 ms             | Cloud BOX  | c sca           | 7800.111 | OK  |          |
| ) | 192.168.85.103  | STATIC | C8:F9             | 2 ms             | Z-PASS2    | 1 3             | 3900.250 | OK  | Assign   |
| ) | 192.168.100.101 | DHCP   | C8:F9             | Different Subnet | Z-PASS2    | 192.168.100.101 | 3900.240 | OK  | Assign   |

It is now possible to change the address by pressing the "Assign" button:

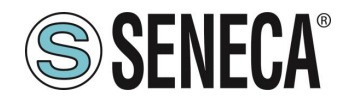

| Assign IP     | x             |
|---------------|---------------|
|               | IP            |
| ✓ Static IP   | 192.168.86.95 |
| Netmask       | Gateway       |
| 255.255.255.0 | 192.168.86.1  |
| Assign        | Cancel        |

The software works on layer 2 level and it is therefore not necessary to have an Ethernet configuration compatible with the device you are looking for.